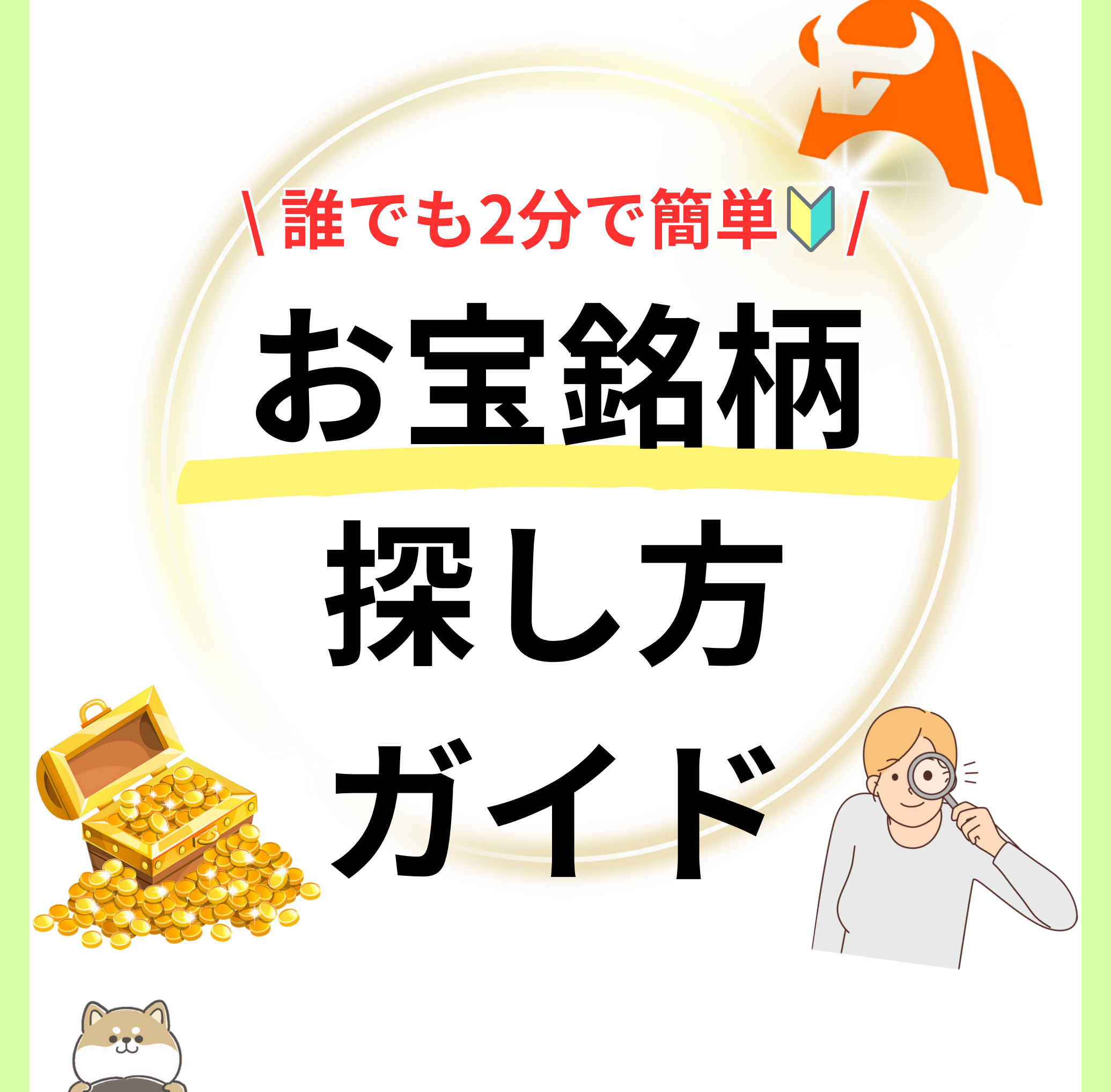

∑自分でも 高配当株とか お宝銘柄 を 見つけたいけどどうやったらいいの? そんな方はぜひ必見です☺!

# まだアプリを持ってない人は

#### まずここからダウンロードしてね☺

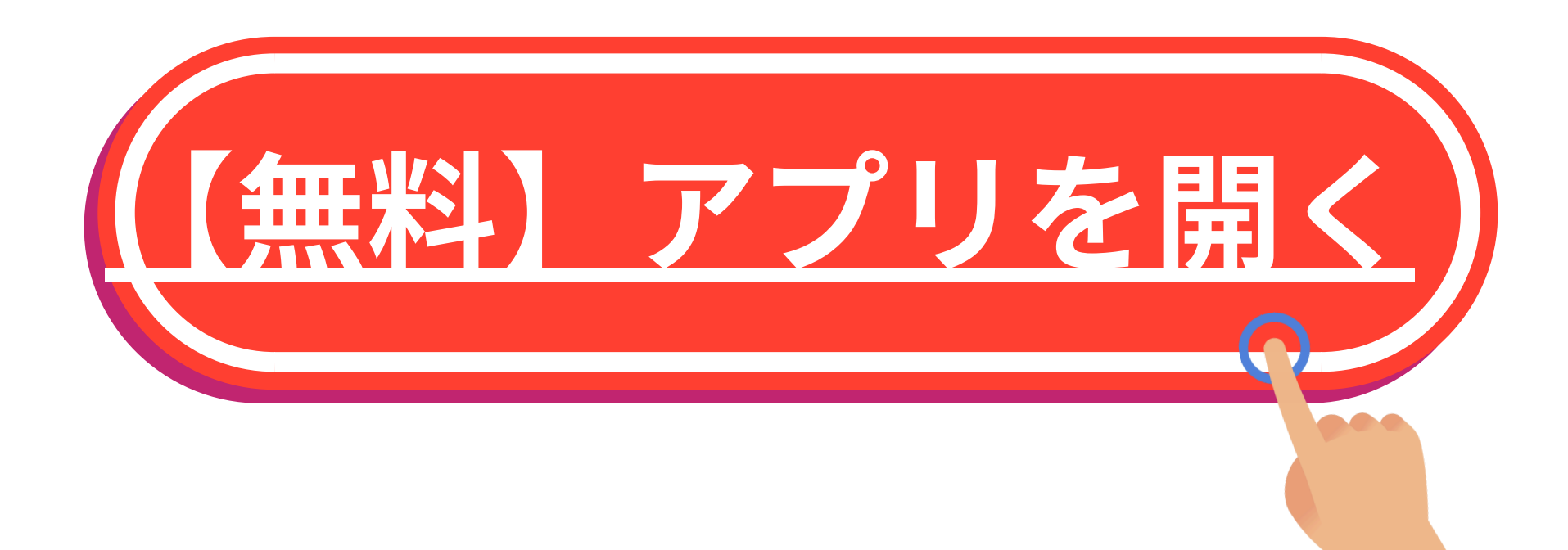

次のページから<mark>買い時の株</mark>の 見つけ方を解説していくからぜひ \_ アプリを操作しながらやってみよう♪

| 🍂 お気に入り                        |            | (       | QB     |  |
|--------------------------------|------------|---------|--------|--|
| 全市場                            |            |         |        |  |
| 0 🕸 🖽 🕲 🖒                      | ミニチャー<br>ト | 価格≑     | 変化率(   |  |
| フートゥー・ホールデ…<br><sub>FUTU</sub> | n          | 80.390  | +7.46% |  |
| アップル<br>AAPL ©                 | Maran      | 198.150 | +4.06% |  |
| ジェイピー・モルガン…<br>JPM             | Munum      | 236.200 | +4.00% |  |
| シェル<br>SHEL ©                  | Mon        | 62.090  | +3.86% |  |
| フェローテックホール…                    | 1. m       | 0.005   | 12 500 |  |

#### アプリを開いたら画面右上の 『<mark>虫眼鏡</mark>』 マークをタップ!

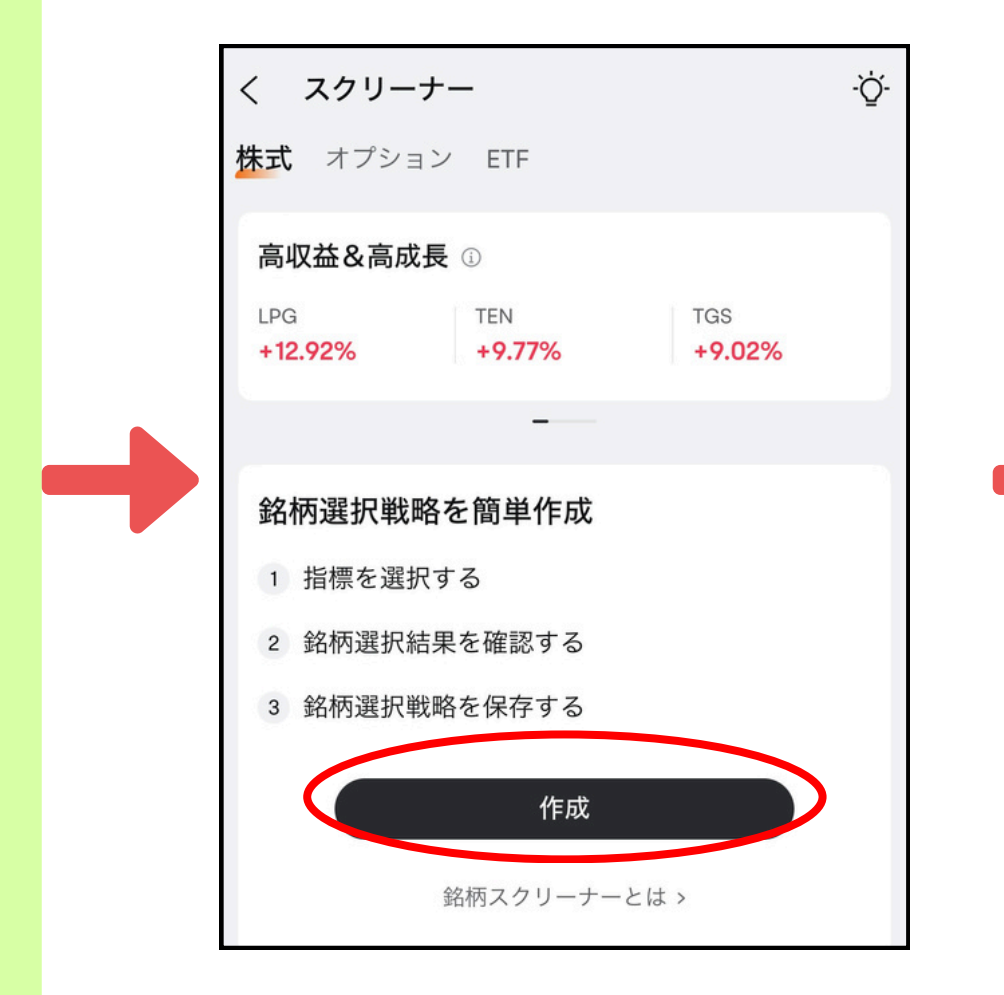

#### 作成をタップして

|           | Q 「マグニフィセント7」が必ず 🗵 キャンセル                          |
|-----------|---------------------------------------------------|
| $\langle$ | ▼ スクリーナー ■ ETF 晶 先物 S FX                          |
|           | ◆ テーマ 🔁 決算発表 🔐 投資信託                               |
|           | <b>検索履歴</b> ①                                     |
|           | USS コムシス ブリヂストン 住友林業 ブラザー                         |
|           | アルトナー フェローテック アネスト 丸紅 🗸                           |
|           |                                                   |
|           | ホット米国株 >                                          |
|           | 1 エヌビディア 110.930 +3.12%<br>NVDA 114.351 +3.08% ™® |

#### 画面左側の『スクリーナー』 をタップしよう

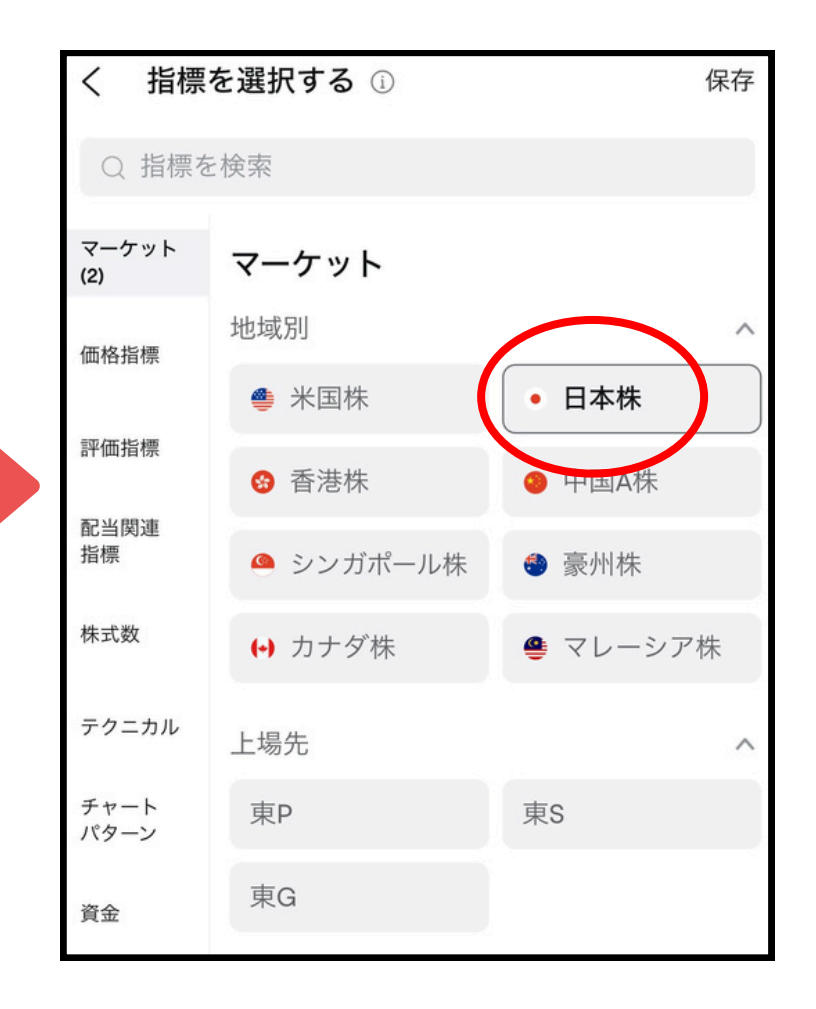

マーケットは『日本』を 選択しよう© 👌

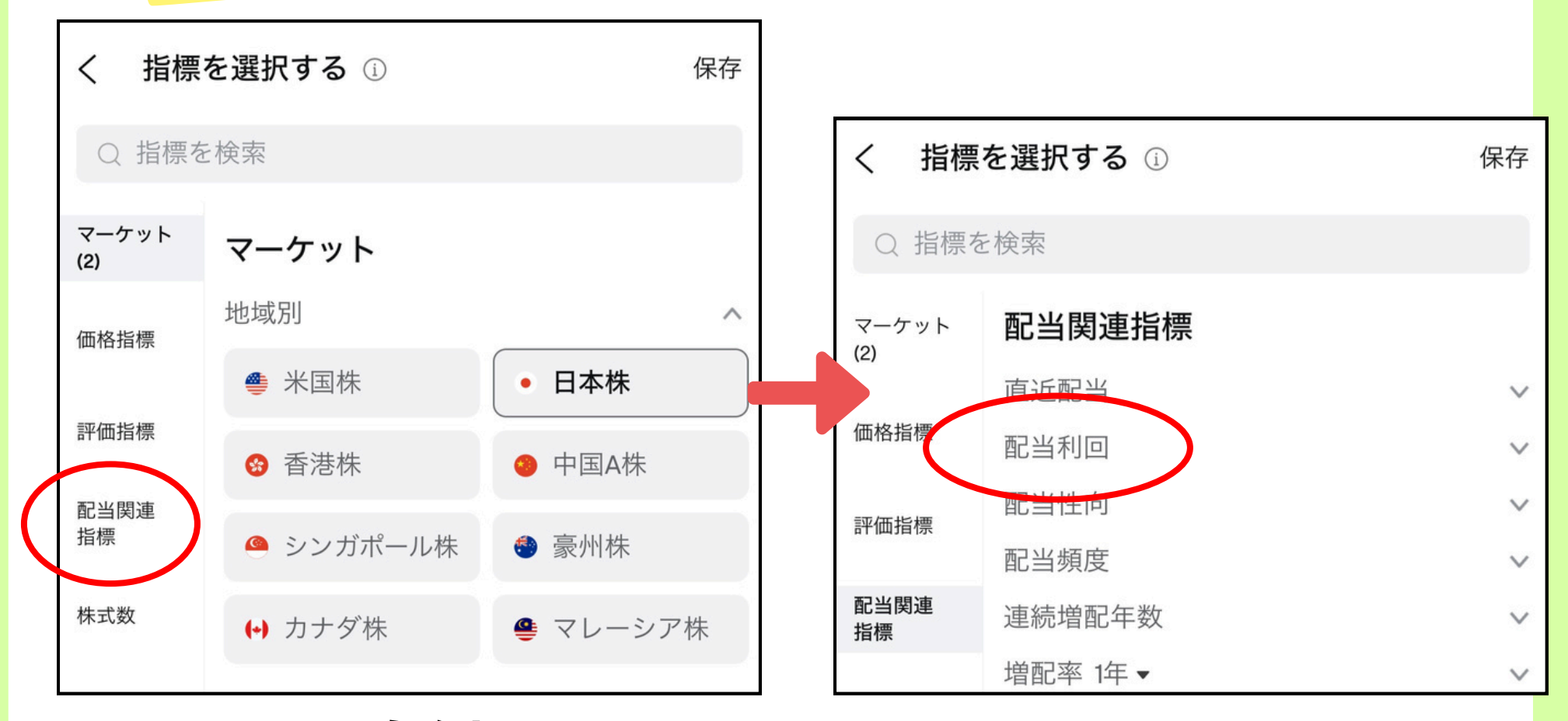

#### 画面左側の 『配当関連指標』をタップ!

#### 『配当利回り』をタップしよう

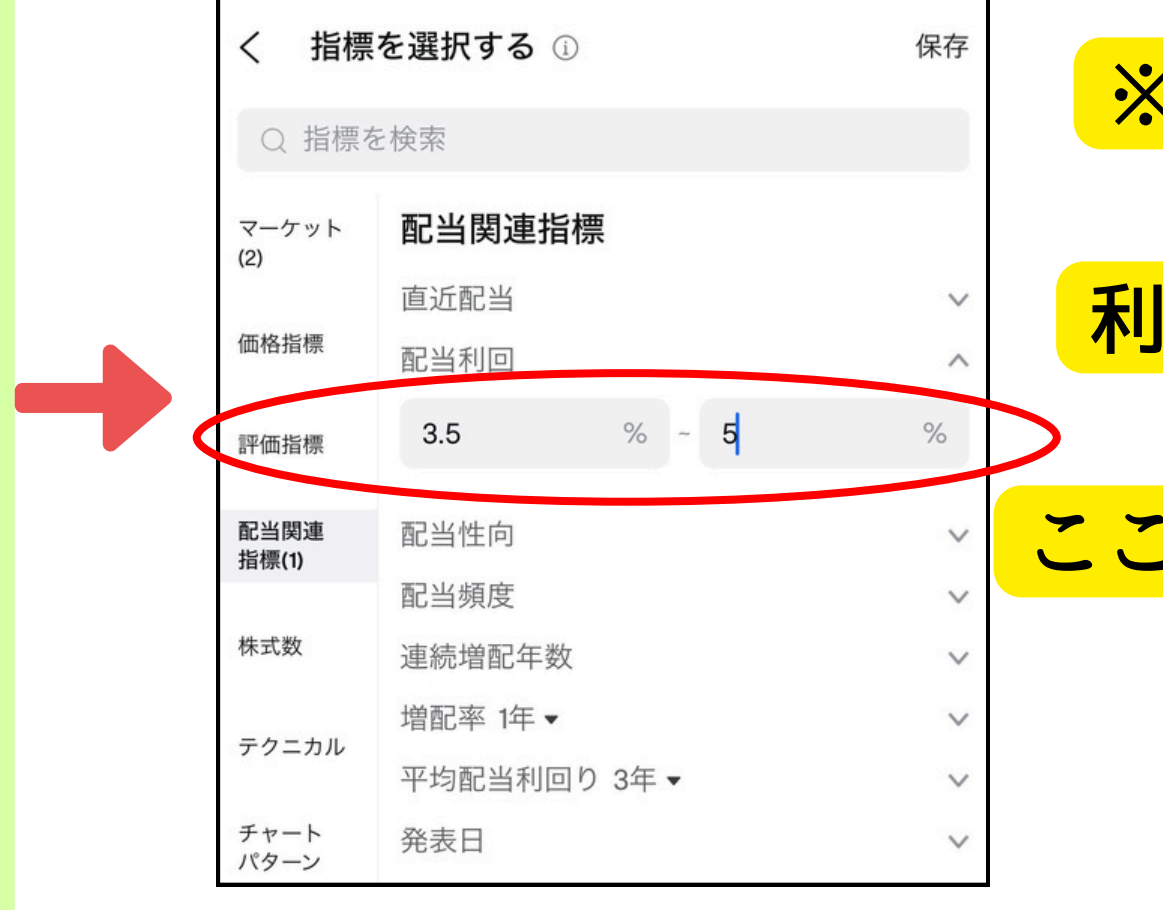

※一般的に高配当株と 呼ばれる株は 利回り3.5%以上のもの を指すので

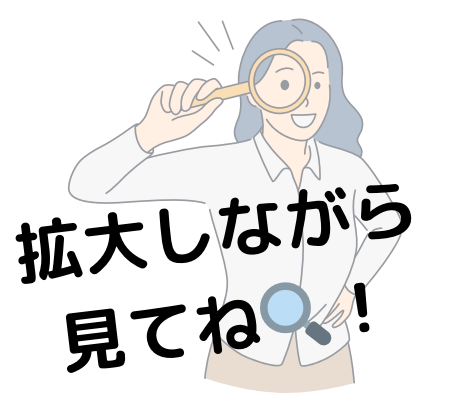

#### 配当利回りを『3.5~5%』と入力!

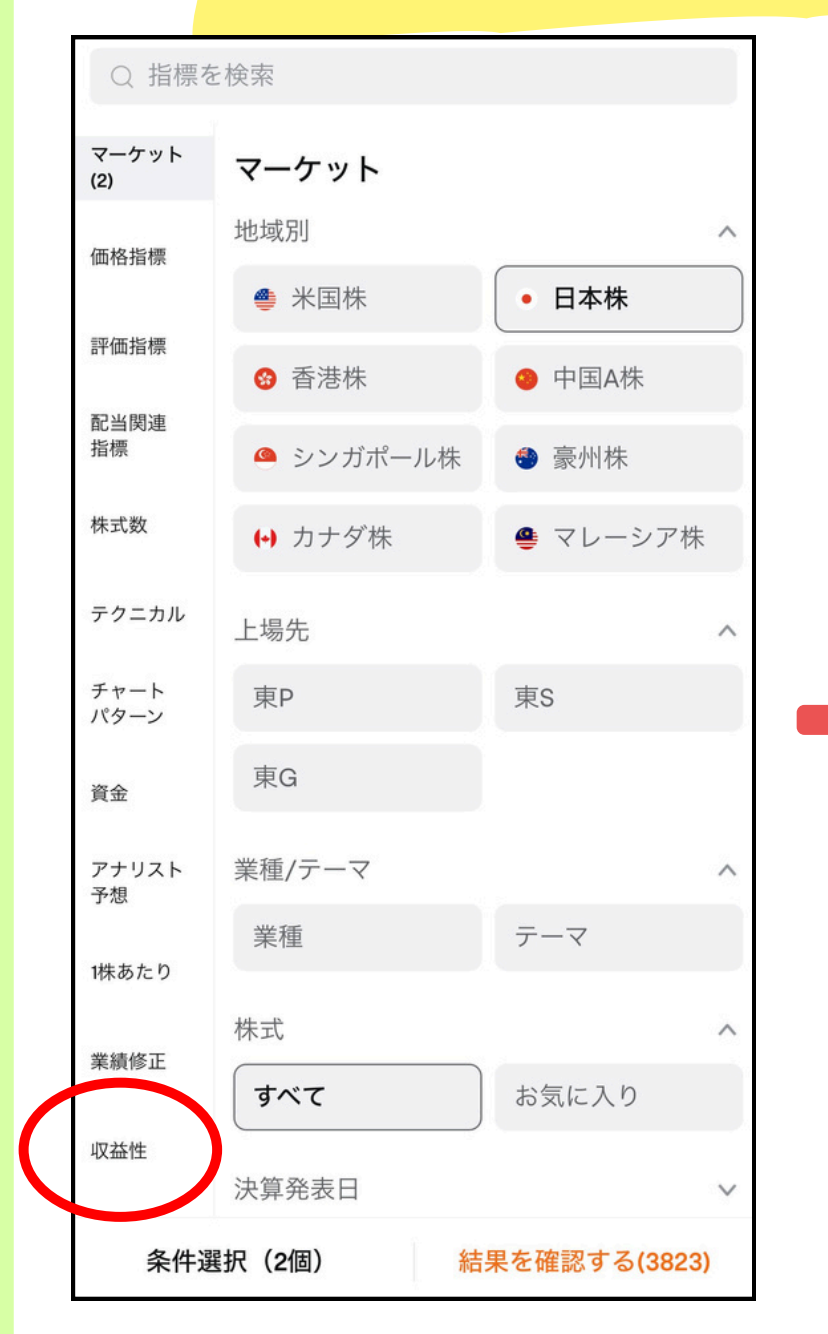

#### 次に画面左下の欄にある 『<mark>収益性</mark>』をタップ!

|               | Q 指標を        | 検索                  |         |       |        |
|---------------|--------------|---------------------|---------|-------|--------|
|               | マーケット<br>(2) | 年次報告                | 第1四半期   | 第2四半期 | 第3四    |
|               | 価格指標         | EBITDAマージ<br>財務コスト比 | ン<br>率  |       | ×<br>× |
|               | 評価指標         | 純利益                 |         |       | ~      |
| $\rightarrow$ | 配当関連<br>指標   | 売上高<br>粗利益率         |         |       | ×<br>× |
|               | 株式数          | 純利益率                |         |       | ~      |
|               | テクニカレ        | 10                  | % ~ 0.0 | 00    | %      |
|               | チャート<br>パターン | >0%                 | ≥10%    | ≥20%  |        |
|               | 資金           |                     |         |       |        |

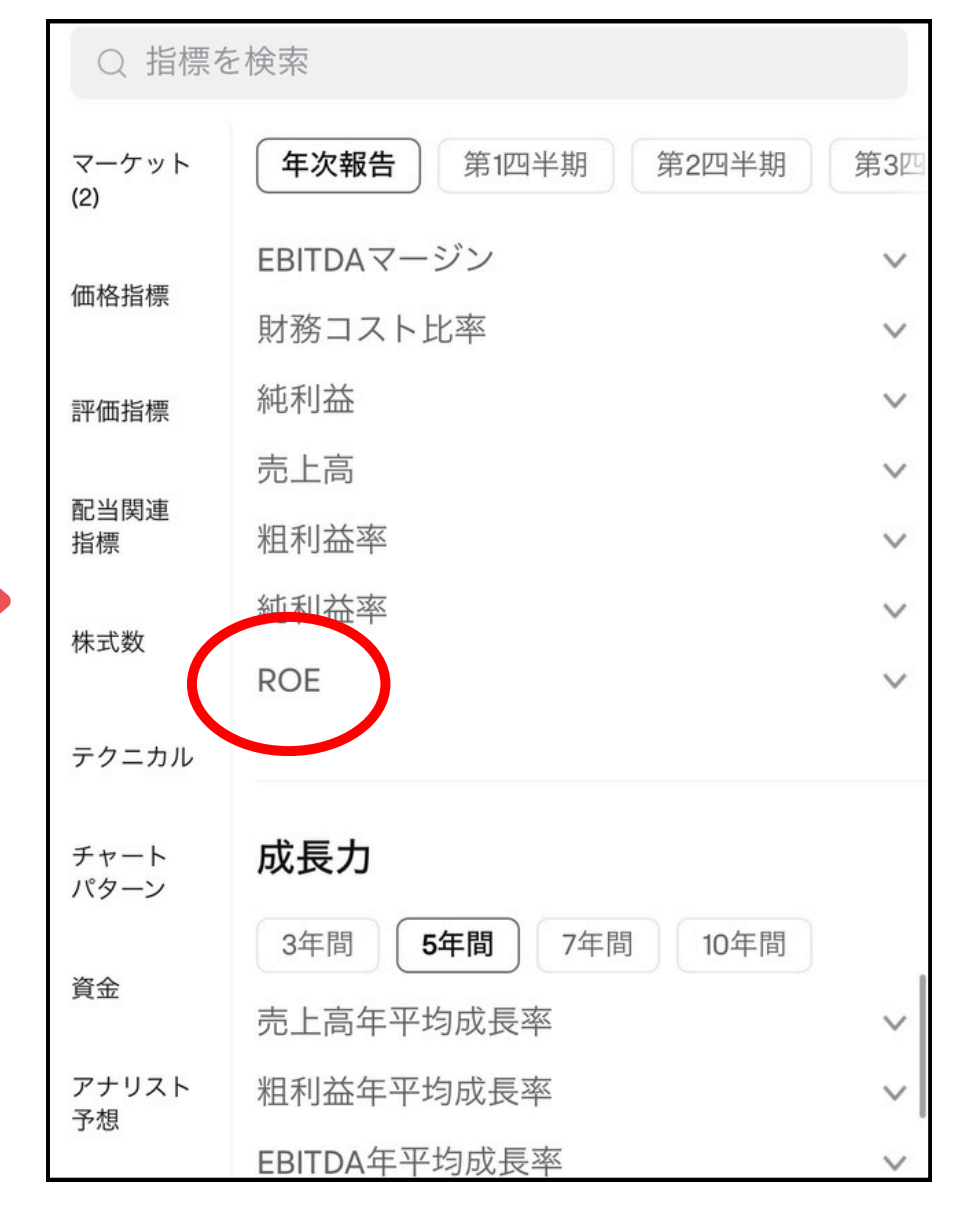

#### 少しだけ下にスクロールして 『ROE』という部分をタップ☺

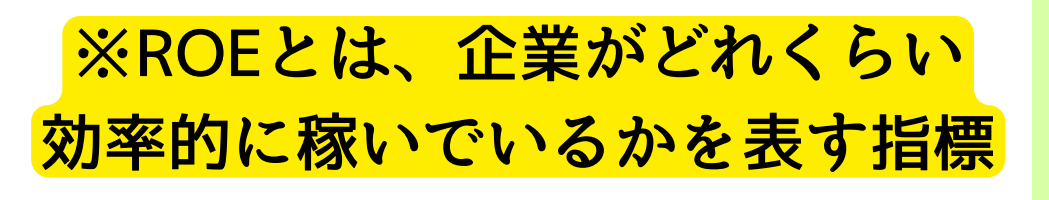

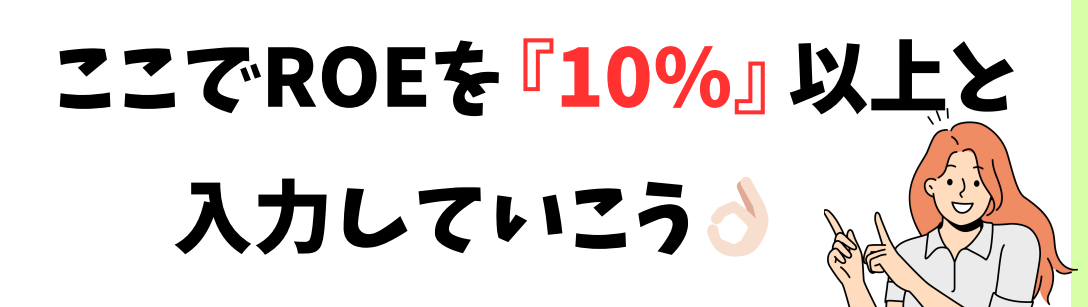

| Q 指標で        | を検索                     |        |
|--------------|-------------------------|--------|
| tal 15 MP    | 3年間 <b>5年間</b> 7年間 10年間 |        |
| 株式数          | 営業利益年平均成長率              | $\sim$ |
| テクニカル        | フリーキャッシュフロー年平均成長率       | $\sim$ |
|              | 総資産年平均成長率               | $\vee$ |
| チャート<br>パターン | EPS年平均成長率               | $\vee$ |
|              | ROA年平均成長率               | $\sim$ |
| 貧金           | ROE年平均成長率               | $\sim$ |
| アナリスト<br>予相  | ROIC年平均成長率              | $\sim$ |
| 1. 164       | 配当金年平均成長率               | $\sim$ |
| 1株あたり        | 年次報告 第1四半期 第2四半期        | 第3四    |
| 業績修正         | 純利益成長率                  | $\sim$ |
|              | 収益成長率                   | $\sim$ |
| 収益性(1)       | EBIT成長率(YoY) v          |        |
|              | 営業利益の伸び(前年比)            | $\vee$ |
| 成長力          | 総資産前年比                  | $\sim$ |
| 運営力          | 株主利益成長率(YoY)            | $\sim$ |
|              | 税引前利益YoY                | $\sim$ |
| 支払能力         | EPS成長率(YoY)             | $\sim$ |
| キャッシュ        | ROE成長率(YoY)             | $\sim$ |
| 70-          | ROIC成長率(YoY)            | $\sim$ |
| 条件通          | 選択(3個) 結果を確認する(146      | 6)     |

#### 次に画面左下の欄にある 『<mark>成長力</mark>』をタップ!

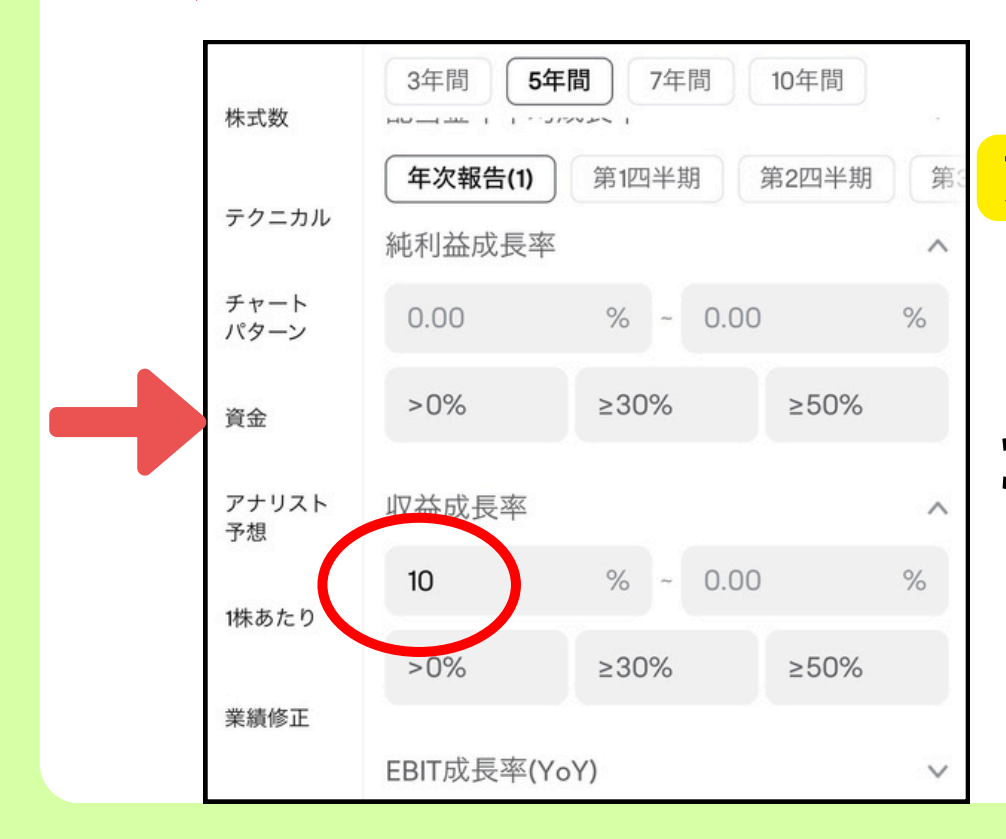

|           | 3年間 <b>5年間</b> 7年間 10年間 |        |
|-----------|-------------------------|--------|
| 株式数       | <b>宫</b> 耒利益牛半均成長举      | $\vee$ |
| - 6 - + 1 | フリーキャッシュフロー年平均成長率       | $\sim$ |
| テクニカル     | 総資産年平均成長率               | $\vee$ |
| チャート      | EPS年平均成長率               | $\sim$ |
|           | ROA年平均成長率               | $\sim$ |
| 資金        | ROE年平均成長率               | $\sim$ |
| アナリスト     | ROIC年平均成長率              | $\sim$ |
| 予想        | 配当金年平均成長率               | $\sim$ |
| 1株あたり     | <b>年次報告</b> 第1四半期 第2四半期 | 第3四    |
|           | 純利益成長率                  | $\vee$ |
| 業績修工      | 収益成長率                   | $\sim$ |
| 収益性(1)    | EBIT 成支举(YoY)           | $\sim$ |
|           | 営業利益の伸び(前年比) イ          |        |
| 成長力       | 総資産前年比                  |        |
| 海道中       | 株主利益成長率(YoY)            | $\sim$ |
| 運呂刀       | 税引前利益YoY ~              |        |
| 支払能力      | EPS成長率(YoY) v           |        |
|           | ROE成長率(YoY)             | $\sim$ |
| キャッシュ     | ROIC成長率(YoY)            | $\sim$ |

#### 少し下にスクロールして 『<mark>収益成長率</mark>』をタップ!

※『収益成長率』とは企業の
 売上がどれだけ伸びてるかを表す指標

ここで収益成長率を『10%』と 入力していきましょう♡

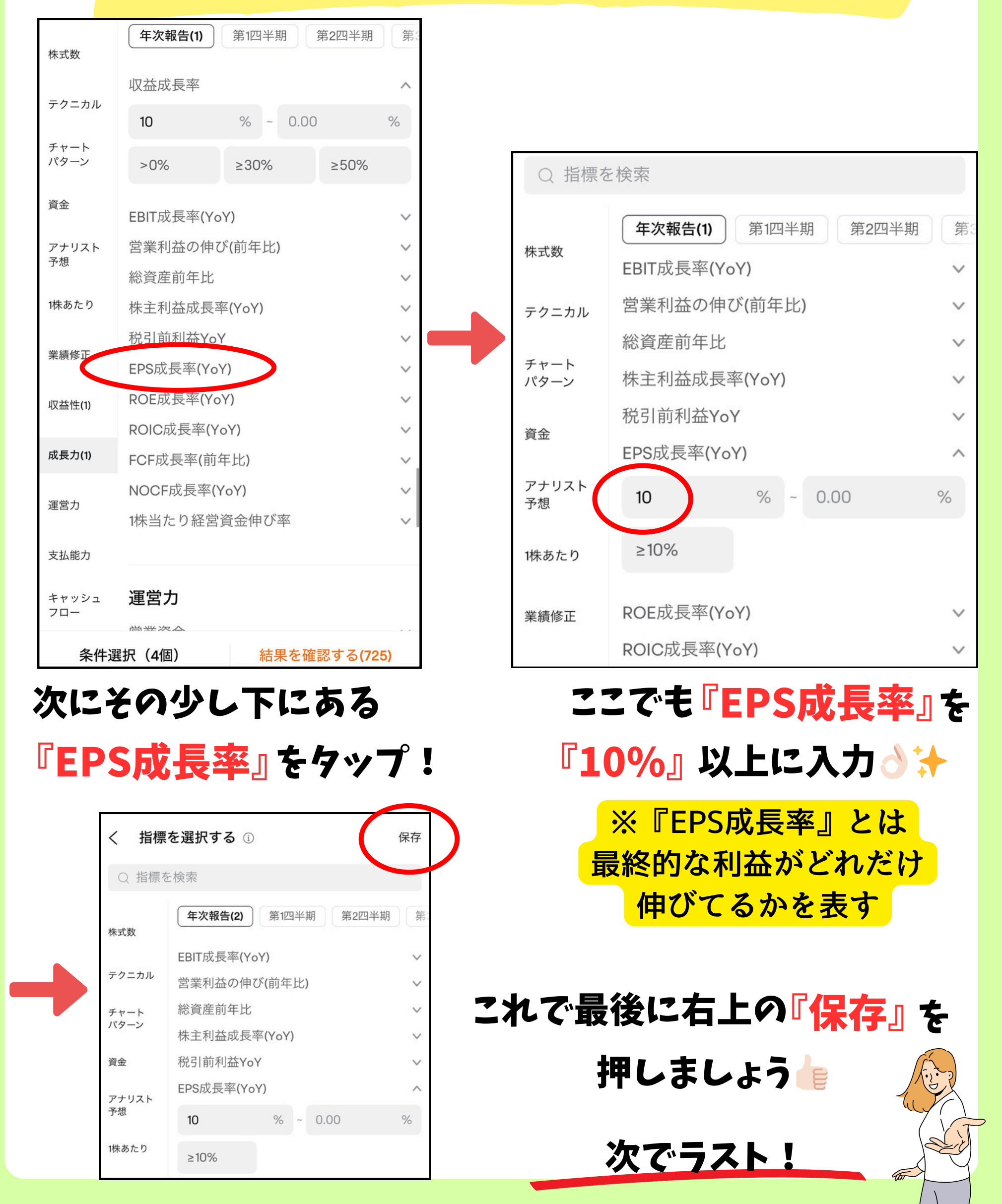

| く 日本 高配当株(77)                 | <u>(</u> ) |        |
|-------------------------------|------------|--------|
| □` ⊞                          | 価格 ≎       | 変化率 🖨  |
| <b>SUBARU</b><br>7270         | 2,457.0    | +4.60% |
| トヨタ紡織<br>3116                 | 1,858.5    | +3.34% |
| 豊田合成<br><sup>7282</sup>       | 2,456.0    | +3.19% |
| 三櫻工業<br>6584                  | 572        | +2.88% |
| 住友理工<br>5191                  | 1,395      | +2.65% |
| 小野薬品工業<br>4528 ♥              | 1,707.0    | +2.52% |
| 藤井産業<br>9906                  | 2,429      | +2.45% |
| ビーロット<br>3452                 | 1,307      | +2.11% |
| 平山ホールディングス<br><sup>7781</sup> | 1,000      | +1.73% |
| 太平製作所<br>6342                 | 3,000      | +1.69% |
| 博展<br>2173                    | 511        | +1.59% |
| 日本発条                          | 1,448.0    | +1.54% |

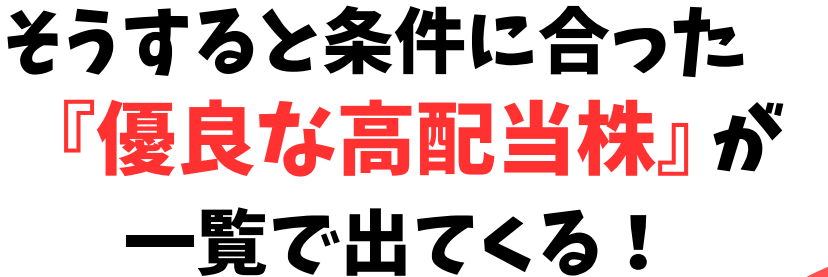

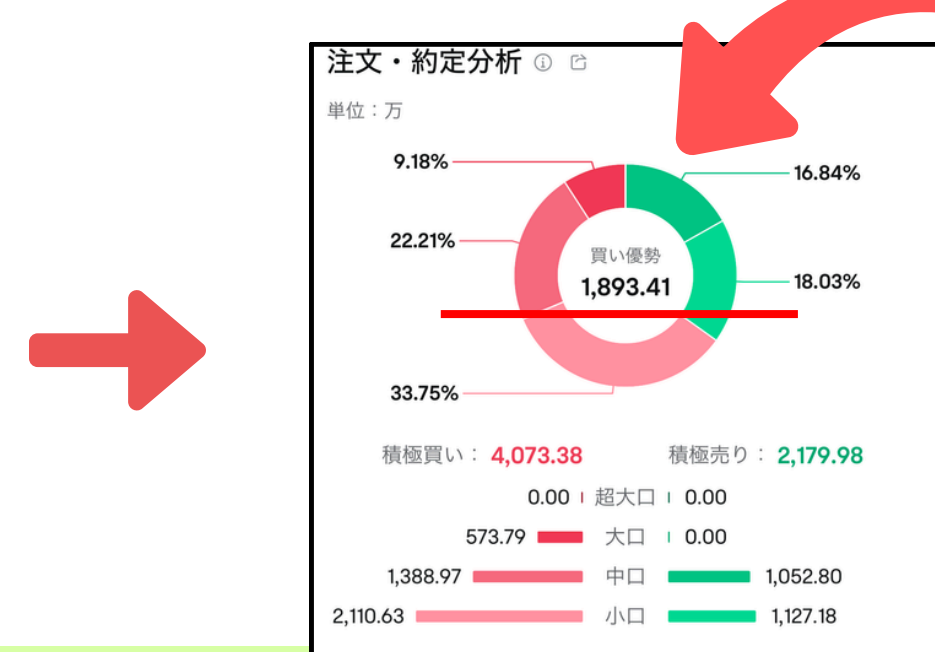

#### その中で気になる銘柄を 選んでタップして

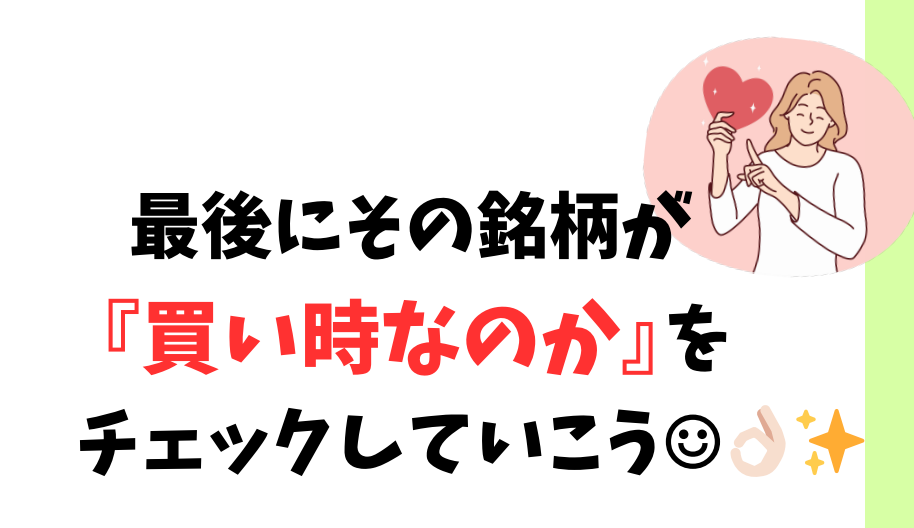

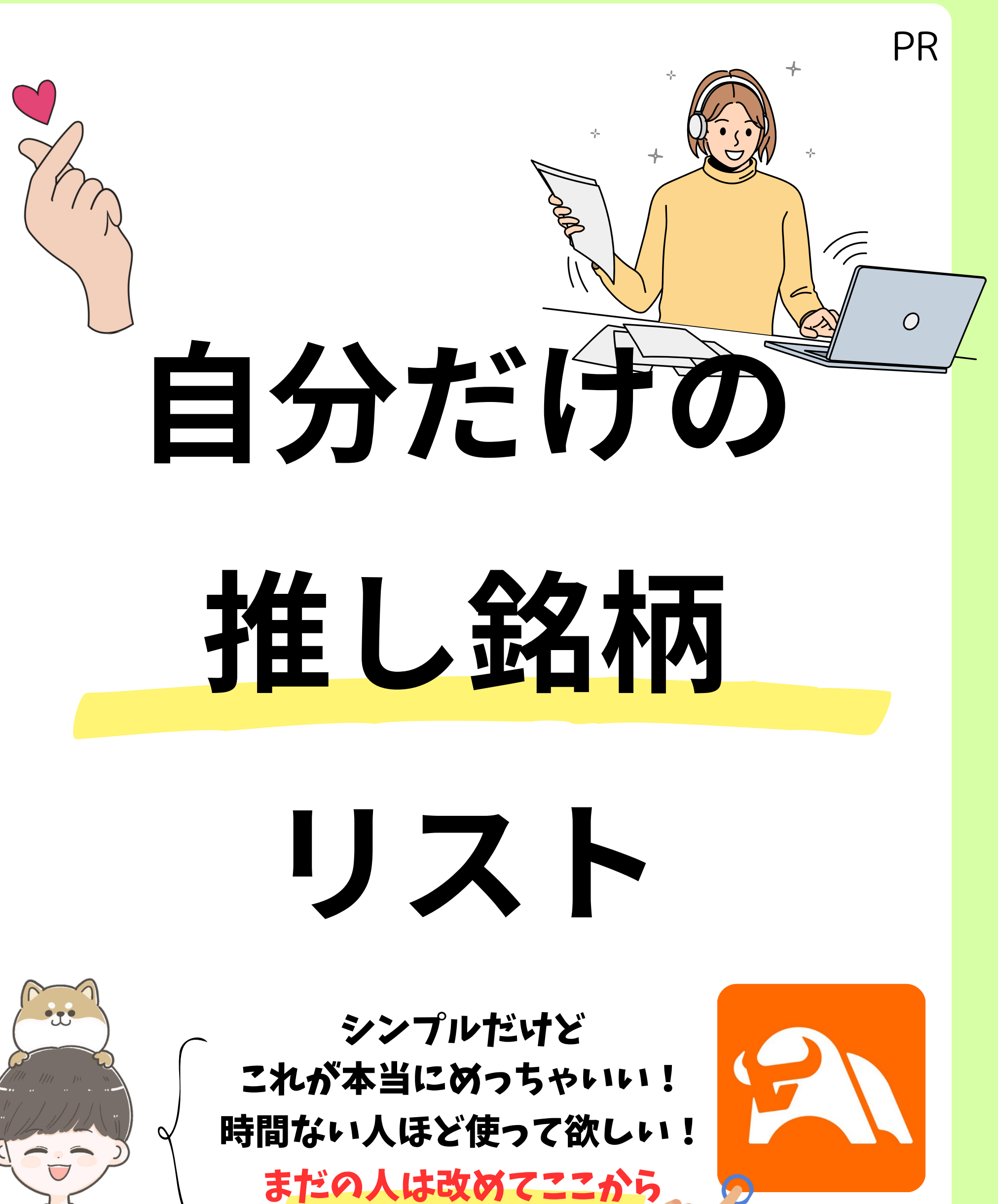

7 "

# 自分だけの推し銘柄リスト

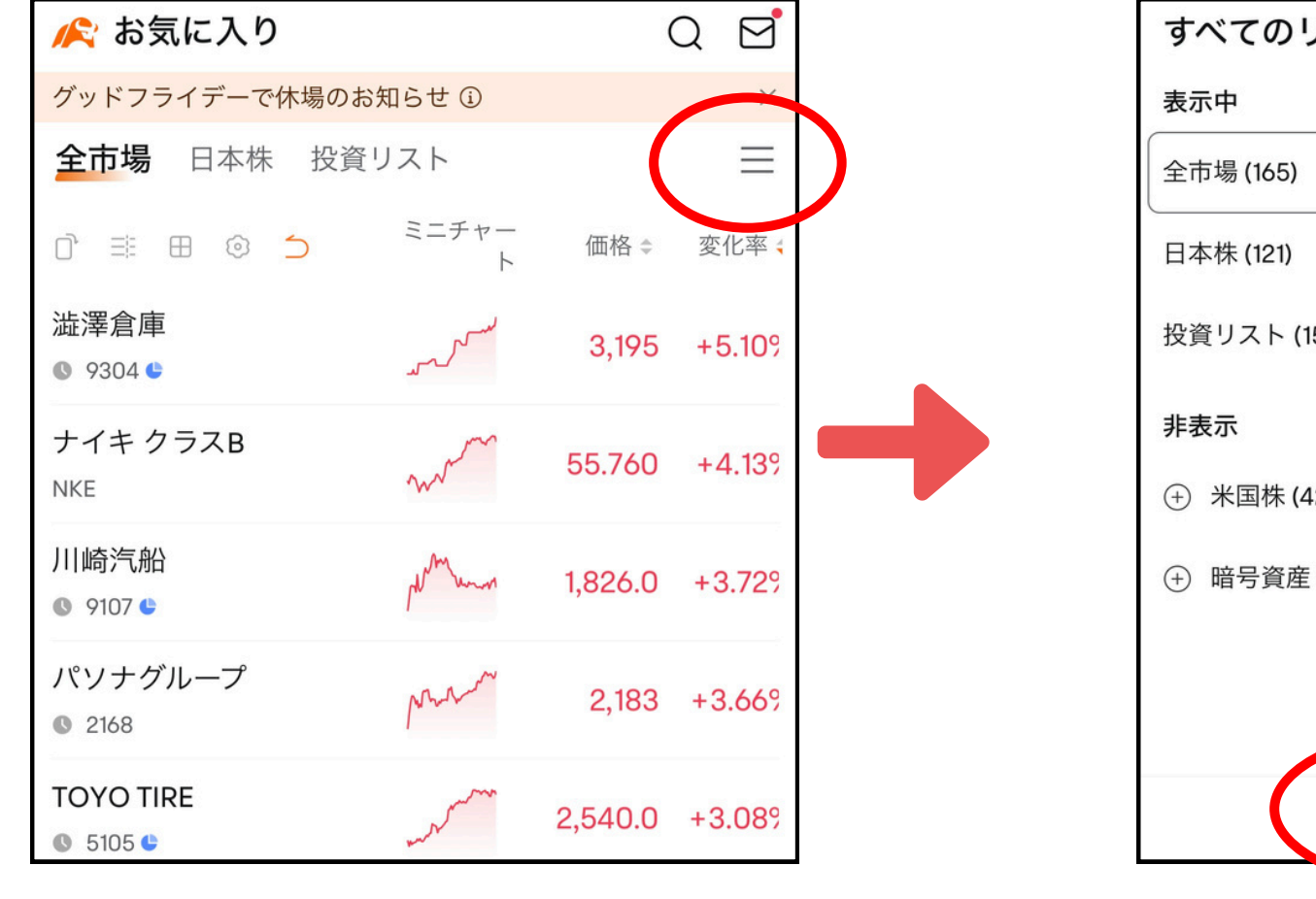

#### アプリのホームの右上の 三本線をタップして一

や生にる

| M as xue / 9                       |                                           | ```     |          |  |
|------------------------------------|-------------------------------------------|---------|----------|--|
| グッドフライデーで休場のお                      | 知らせ ①                                     |         | ×        |  |
| 全市場 日本株 投資!                        | リスト                                       |         | $\equiv$ |  |
| 0 = = 0 5                          | ミニチャート                                    | 価格≑     | 変化率;     |  |
| あい ホールディングス<br>© 3076 <del>©</del> | mon                                       | 2,115   | +2.47%   |  |
| 伊藤忠商事<br>8001                      | m                                         | 6,761.0 | +2.44%   |  |
| 稲畑産業<br>◎ 8098 €                   | ر میں میں میں میں میں میں میں میں میں میں | 3,040   | +1.98%   |  |
| 双日<br>© 2768 ©                     | mon                                       | 3,234.0 | +1.839   |  |
| 芙蓉総合リース<br>© 8424 C                | www.w                                     | 3,921.0 | +1.69%   |  |
| アルトナー<br>© 2163                    | min                                       | 1,826   | +1.56%   |  |
| 三菱HCキャピタル<br>◎ 8593 €              | m                                         | 978.9   | +1.24%   |  |
| ブリヂストン<br>© 5108 €                 | June -                                    | 5,891.0 | +1.24%   |  |
| 丸紅<br>◎ 8002 <mark>©</mark>        | Vwww                                      | 2,281.0 | +1.22%   |  |
|                                    |                                           |         |          |  |

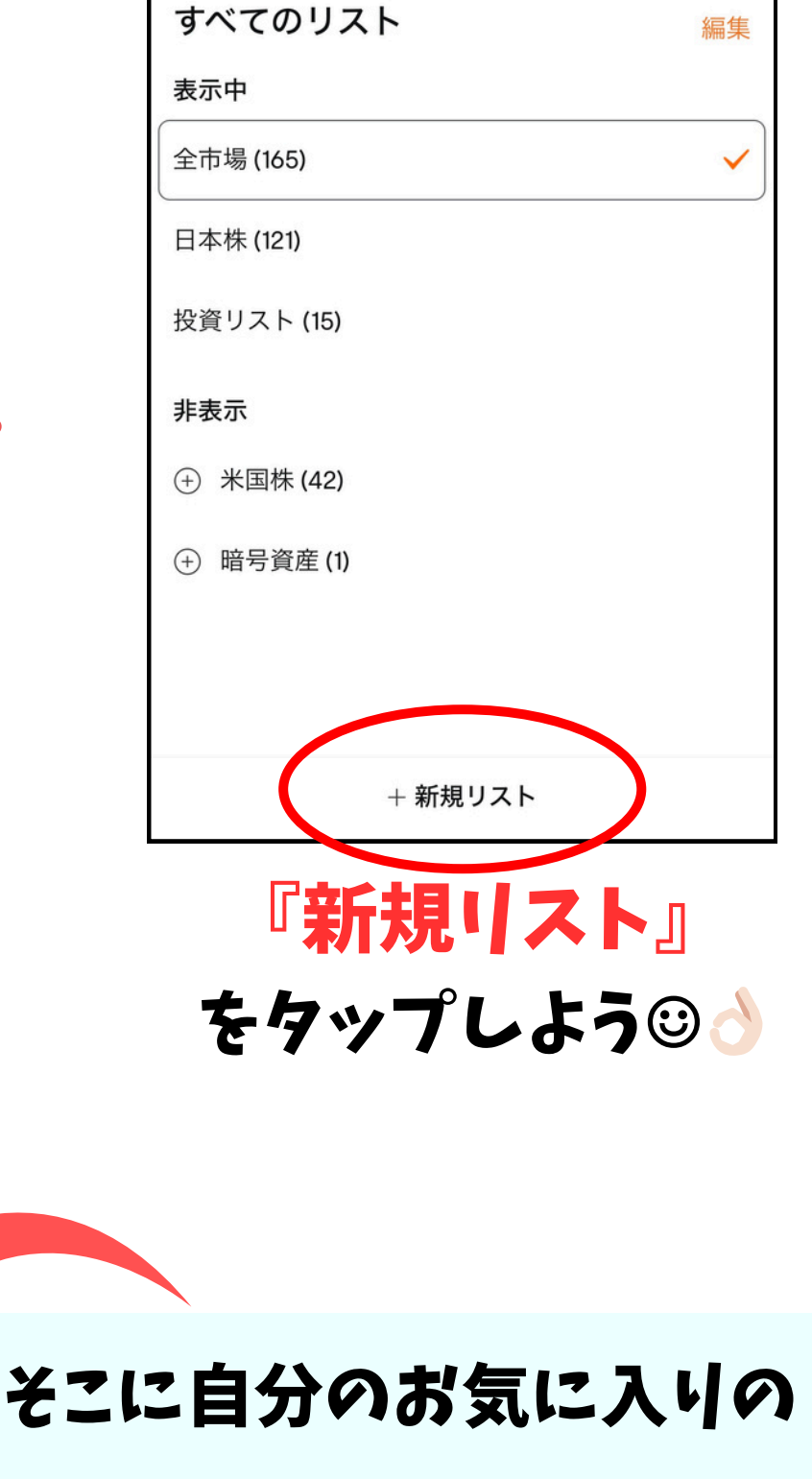

そこに自分のお気に入りの "推し株"を追加すれば アプリを開いた瞬間に即座に 株の上げ下げ が確認できる !

これ本当便利だから絶対使って!

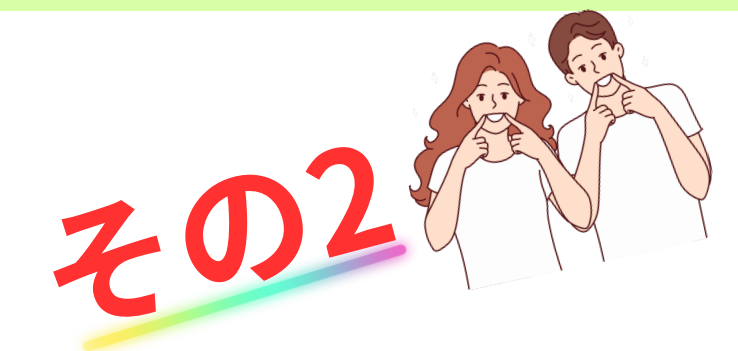

# 配当貴族 銘柄の 探し方

次は"配当貴族"と言われる 配当の王様の銘柄を紹介するよ☺┢┆

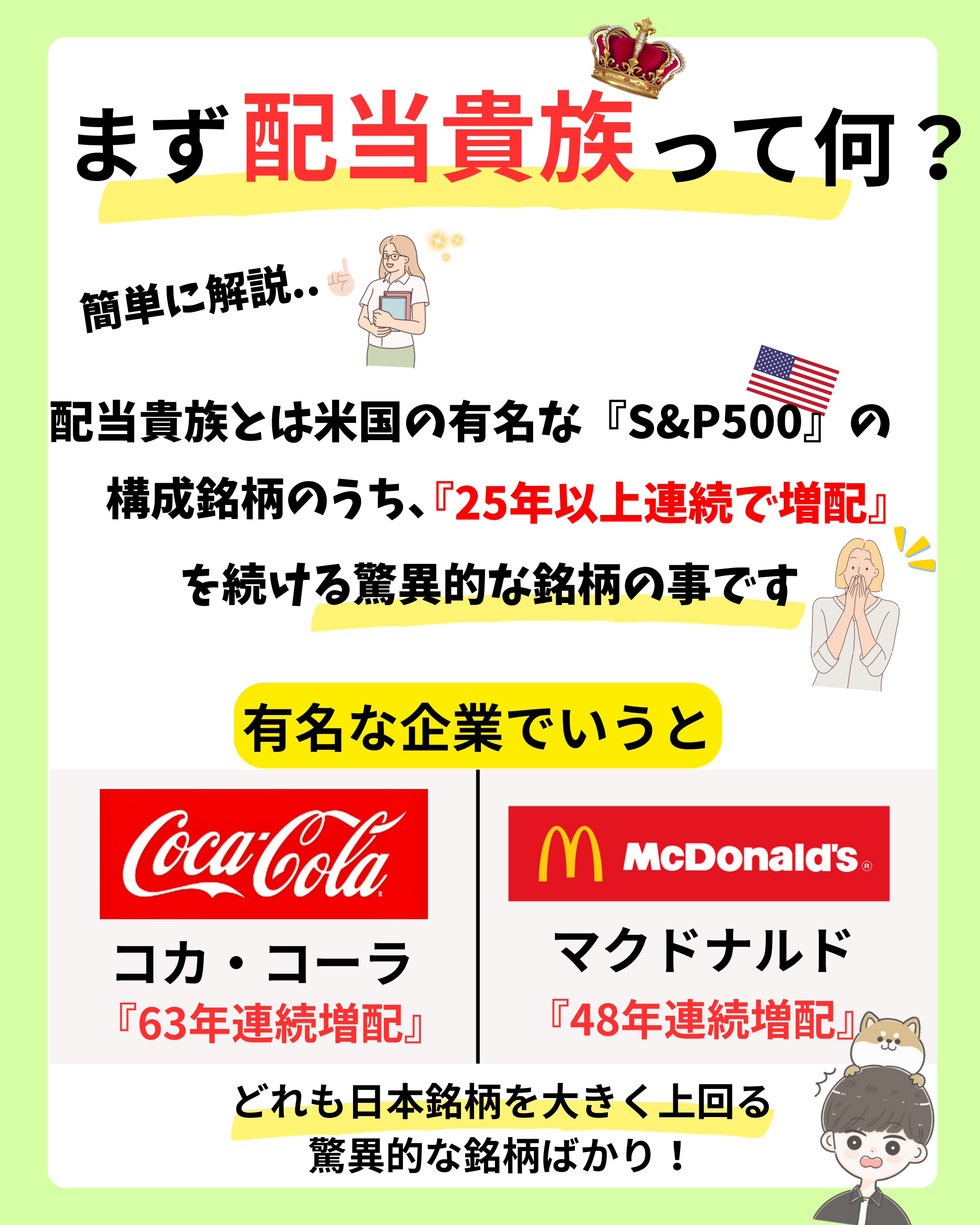

# 2 配当貴族銘柄の探し方

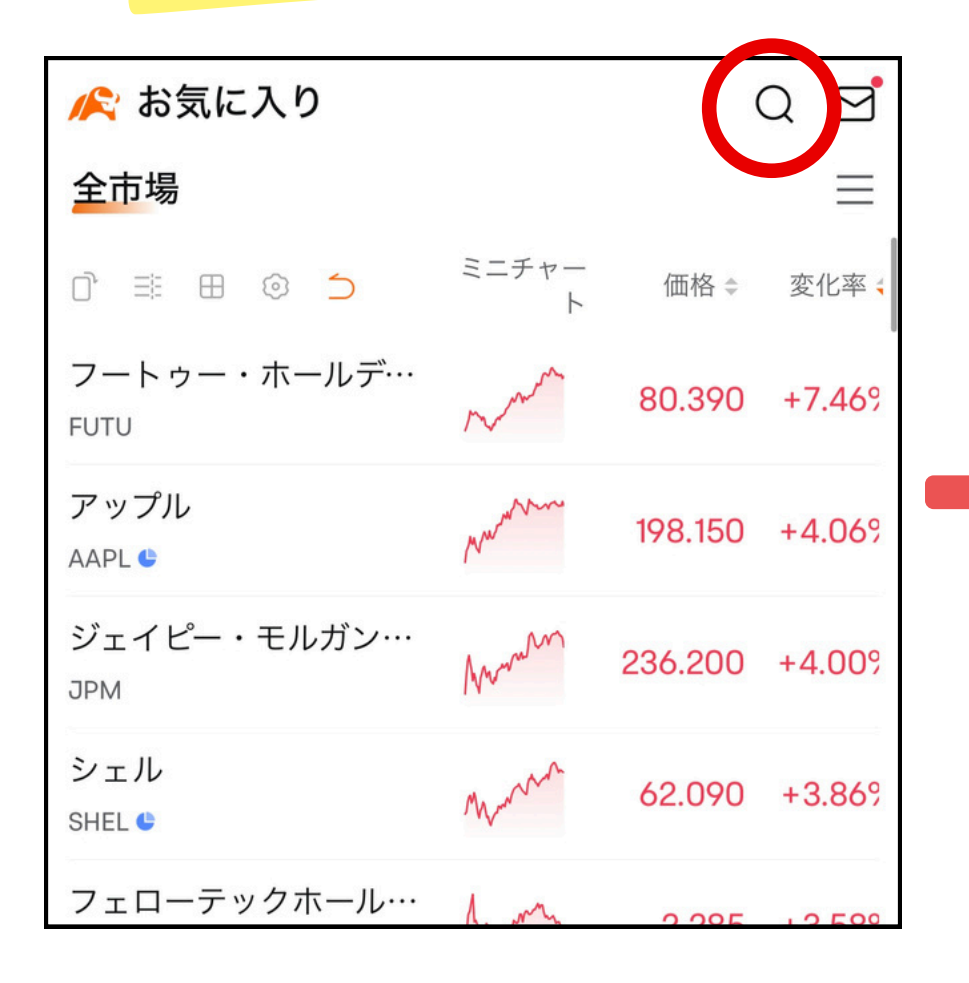

#### アプリを開いて画面右上の 『<mark>虫眼鏡</mark>』マークをタップ!

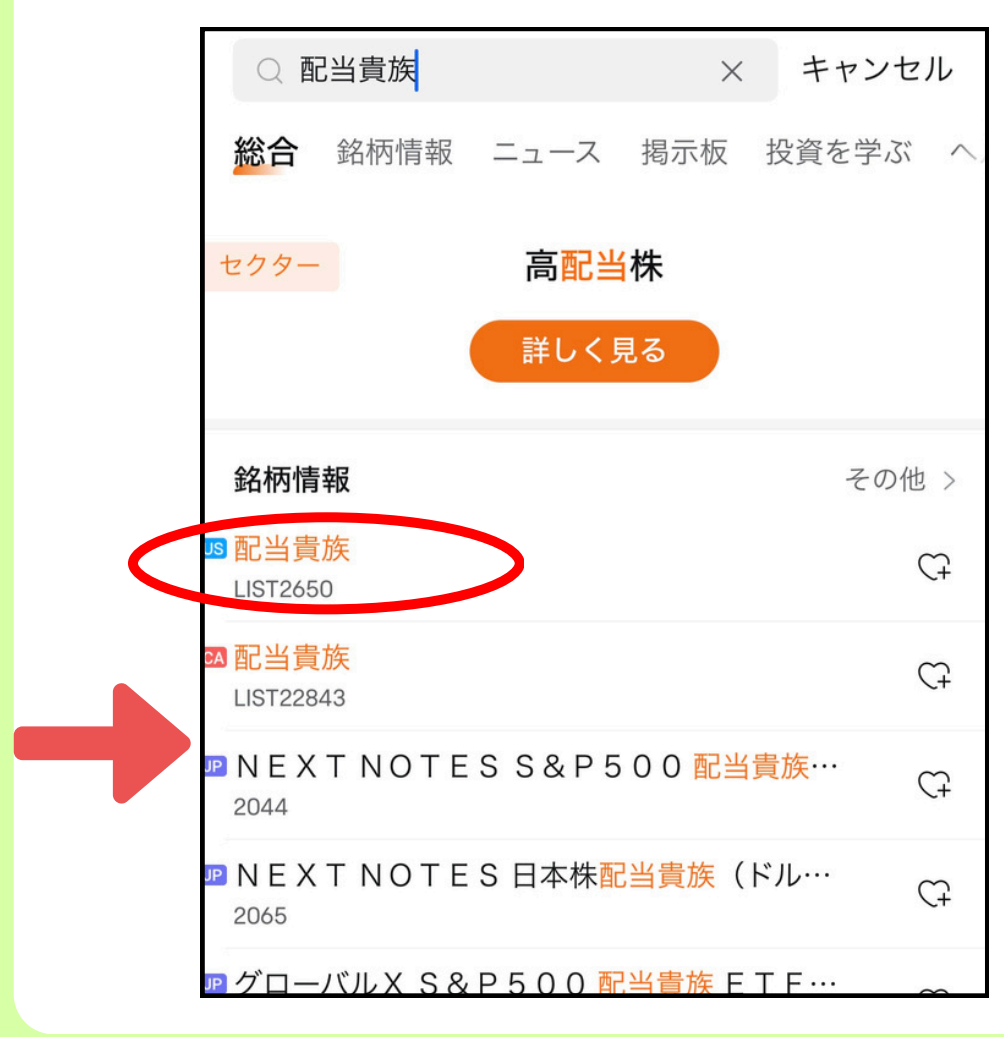

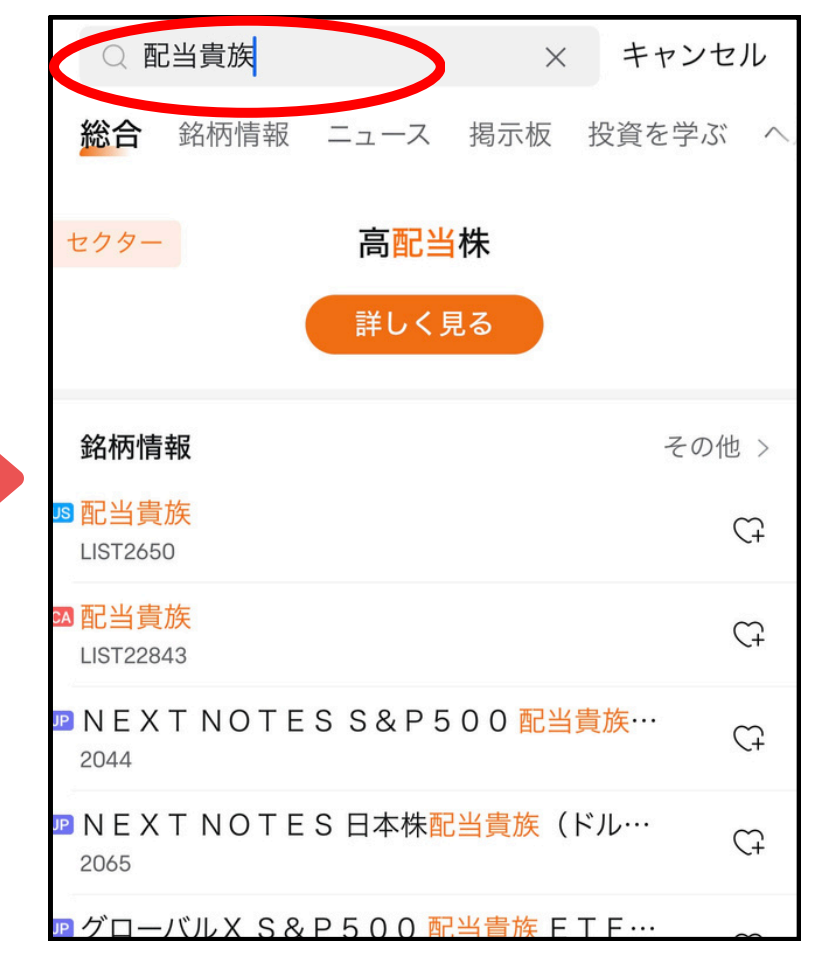

#### 検索欄に『配当貴族』 と入力しよう©

入力したら『US』と書いてある

配当貴族をタップしよう

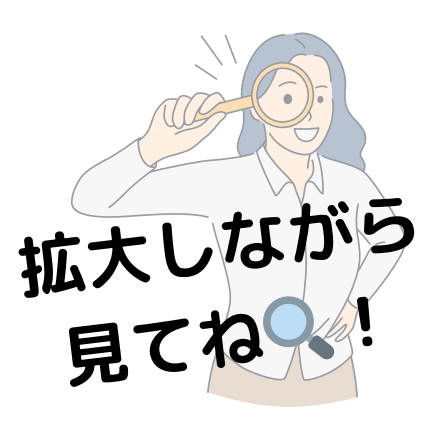

②配当貴族銘柄の探し方-2

| く 配当貴族<br>1,437.288↑ +21.530 +1.52%   図連銘柄 チャート 掲示板 ニュース | Ċ                                                                                                    |
|----------------------------------------------------------|----------------------------------------------------------------------------------------------------|
|                                                          |                                                                                                    |
| 関連銘柄一覧 ①                                                 |                                                                                                    |
| □ 田 銘柄コード ◆ 配当利回 ◆ 直近配当 ◆                                | 配当                                                                                                    |
| アーチャーダニ… 4.18% 2.000                                     | 54                                                                                                    |
| ターゲット 4.77% 4.440                                        | 5                                                                                                    |
| マコーミック 2.27% 1.710<br>MKC                                | 57                                                                                                    |
| ウォルマート 0.89% 0.830                                       | 34                                                                                                    |
| ロウズ・カンパ… 2.08% 4.550<br>LOW                              | 37                                                                                                    |
| ダブリュー・ダ <sup>…</sup><br>GWW 0.80% 8.010                  | 20                                                                                                    |
| アムコー<br>AMCR 5.35% 0.502                                 | 98                                                                                                    |
| シー・エイチ・… 2.70% 2.460<br>CHRW                             | 63                                                                                                    |
| キャタピラー 1.84% 5.420<br>CAT                                | 24                                                                                                    |
| エセックス・プ… 3.56% 9.800<br>ESS                              | 84                                                                                                    |
|                                                          | C 記当貴族     1,437.288 + +21.530 +1.52%     図連銘柄 チャート 掲示板 ニュース     関連銘柄一覧 ①     □ 田 銘柄コード 和田当利回 前面正式 #     アーチャーダニ・・・ 4.18%     2.000     ターグット     4.77%     4.440     マコーミック     2.27%     1.710     ウォルマート     0.89%     0.830     ロウズ・カンパ・・・     2.08%     4.550     ダブリュー・ダ・・・     0.80%     8.010     アムコー     5.35%     0.502     シー・エイチ・・・・     2.70%     2.460     キャタピラー     1.84%     5.420     エセックス・プ・・・     3.56%     9.800 |

#### この画面が出てくるので

下にスクロールしていく

すると『25年以上連続増配』 している企業達がでてくるので 気になる銘柄をタップしようく 2 配当貴族銘柄の探し方-3

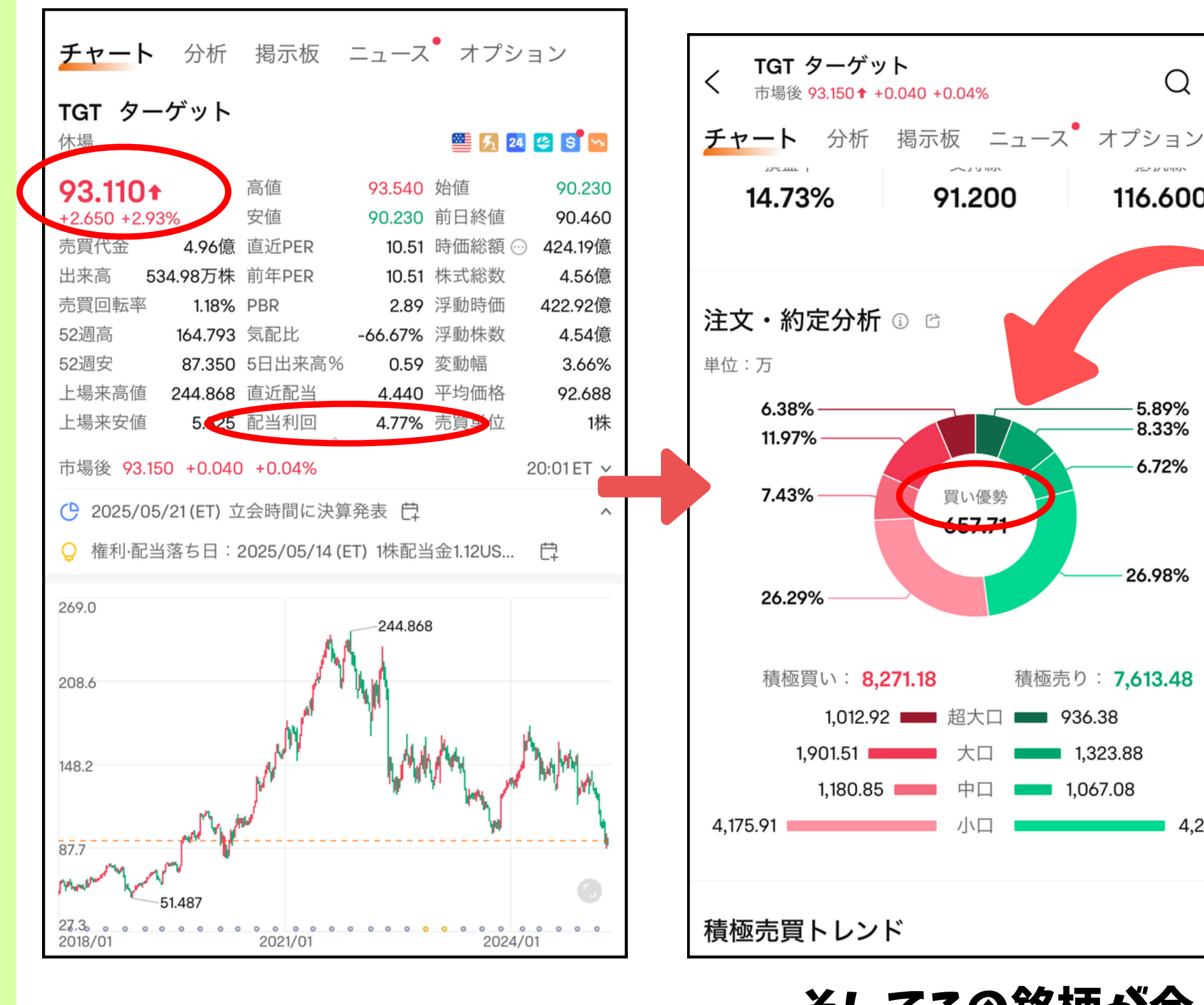

『株価』や『配当利回り』

をチェックしようじ👌

『買い時なのか』も チェックしていこうこう

#### そしてこの銘柄が今

QCF

ינאויט ער יבר

116.600

5.89%

8.33%

6.72%

26.98%

4,286.14

積極売り: 7,613.48

1,067.08

2 配当貴族銘柄の探し方-4

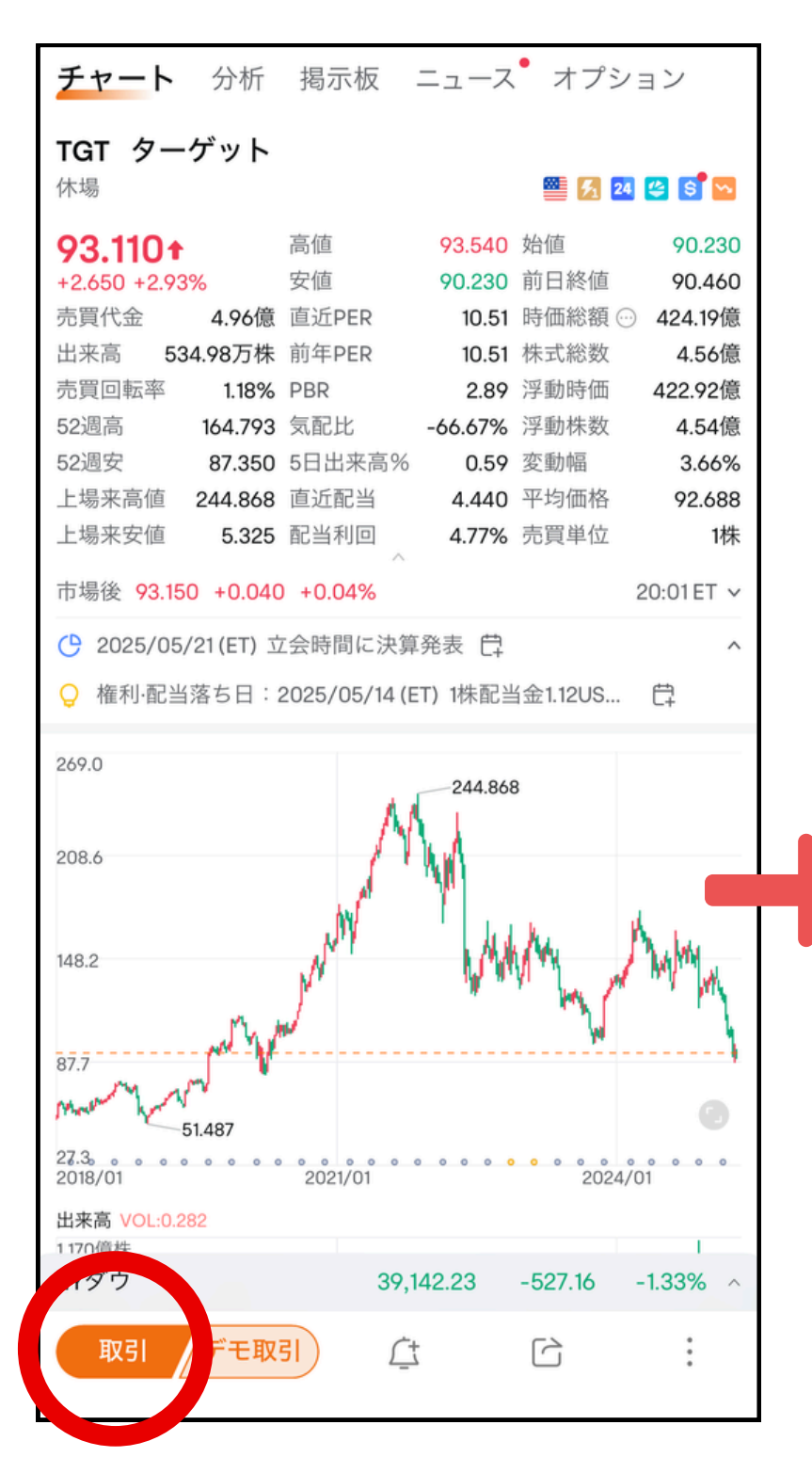

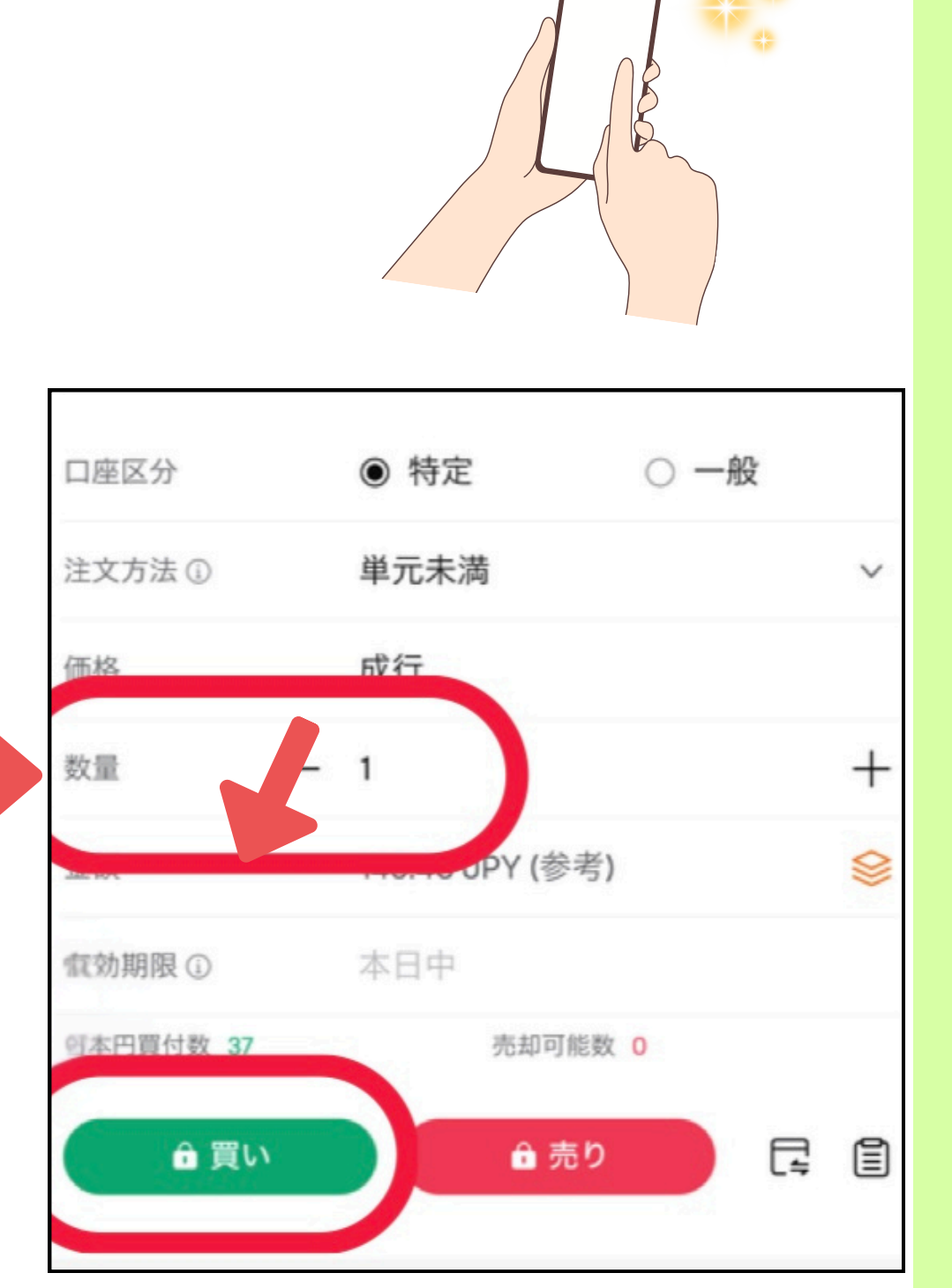

画面左下にある 買う株の『数量』を選択して 『<mark>取引</mark>』ボタンを押す 『買い』をタップで購入完了☺<mark></mark>

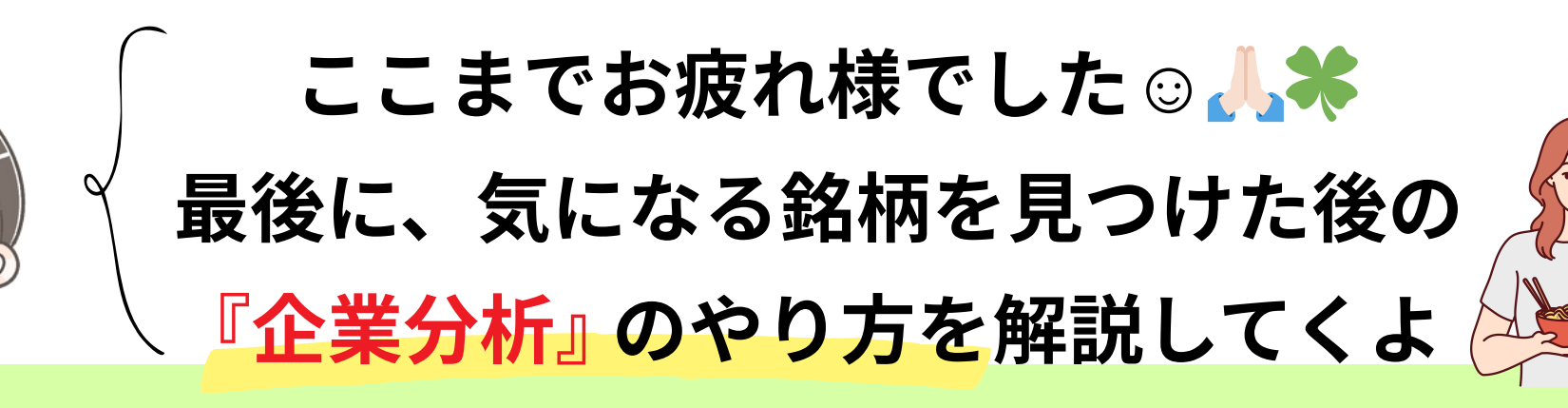

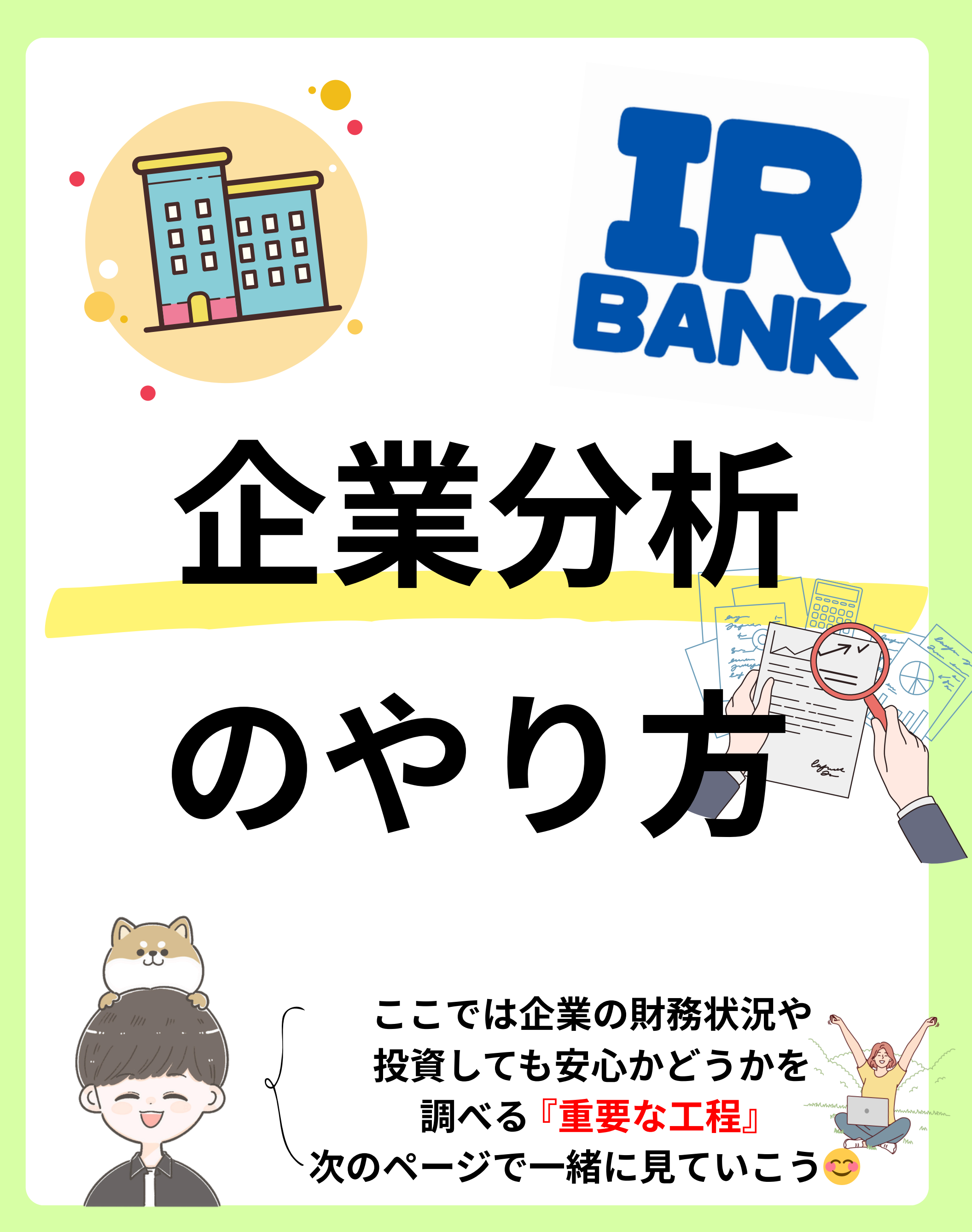

IRバンクを活用しよう

まず<sup>G</sup>IRパンクヨってなに・・

# FARA とは、企業の長期の決算が一目で分かる 分析ツールで誰でも簡単に無料で使えます ジ

## ✓ 増収、増益の企業を探せる

## 🖌 企業の財務状況が一目で分かる

# ✓ 過去の配当金の推移から現在まで も一目で把握できる

次のページで詳しく見ていこう♪

#### 1会社の業績をチェック irbank.net irbank.net Û Û IR Q 証券コード、社名 Q 証券コード、社名 Ξ Ξ IR BANK IR BANK ♥0 ♥0 決算速報 ґ 決算速報 🔽 3645 メディカルネット、第3四半期の経常 3645 メディカルネット、第3四半期の経常 利益は64.25%減の9000万円で着地、通期 利益は64.25%減の9000万円で着地、通期 予想は3億500万円 予想は3億500万円 2025年4月18日 20:00 2025年4月18日 20:00 3645 メディカルネット (証券コード3645) が4月18日 3645 メディカルネット (証券コード3645) が4月18日 (20:00) に2025年5月期第3四半期決算短信〔日本基準〕 (20:00) に2025年5月期第3四半期決算短信〔日本基準〕 (連結)を発表。2025年2月期における第3四半期の連結売上 (連結)を発表。2025年2月期における第3四半期の連結売上 高は44億2182万円で前期比20.96%増となり、経常利益は 高は44億2182万円で前期比20.96%増となり、経常利益は 64.25%減の9000万円で着地、売上高営業利益率は前年同期 64.25%減の9000万円で着地、売上高営業利益率は前年同期 の6.34%から1.33%と大幅に悪化した。同社は通期… の6.34%から1.33%と大幅に悪化した。同社は通期… 4月18日 17:10 4月18日 17:00 4月18日 17:10 4月18日 17:00 GoogleやSafariで 検索欄に自分の調べたい 『IRバンク』と検索Q 企業の名前を入力😌 するとこの画面になる ※今回は丸紅で検索 8002 丸紅 ♥0 開示資料 検索後は画面を下まで 有価証券 (EDINET) 適時開示 (TDNET) 大量保有(5%ルール) スクロールしてこの 決算 決算まとめ 『決算まとめ』 という 四半期進捗 項目をタップしよう③ 財務状況 キャッシュ・フローの推移 資本変動の状況 配当推移 セグメント情報 拡大しながら 株式 IR情報

見て

1株当たりの純利益 (企業がどれだけ効率的に稼いでいるか)

**EPS** 

ROE(自己資本比率) 自己資本比率が高いほど 会社の借金が少なく健全

| EPS 💿                   |          |
|-------------------------|----------|
| 2010/03                 | 54.84円   |
| 2011/03 +43.25%         | 78.56円   |
| 2012/03 +13.35%         | 89.05円   |
| 2013/03 -15.91%         | 74.88円   |
| 2014/03 +62.29%         | 121.52円  |
| 2015/03 -49.93%         | 60.85円   |
| 2016/03 -41.04%         | 35.88円   |
| 2017/03 +149.5%         | 89.52円   |
| 2018/03 +35.99%         | 121.74円  |
| 2019/03 +9.29%          | 133.05円  |
| 2020/03マイ転              | -113.77円 |
| 2021/03 プラ転             | 128.58円  |
| 2022/03 +90.23%         | 244.6円   |
| 2023/03 +29.84%         | 317.6円   |
| 2024/03-11.78%          | 280.18円  |
| 2025/03 <b>子</b> +7.46% | 301.07円  |

| 2008/03         | 11.02% |
|-----------------|--------|
| 2009/03 -11.02% | 0%     |
| 2010/03         | 12.79% |
| 2011/03 +4.32%  | 17.11% |
| 2012/03 +0.01%  | 17.12% |
| 2013/03 -5.8%   | 11.32% |
| 2014/03 +3.93%  | 15.25% |
| 2015/03 -8.3%   | 6.95%  |
| 2016/03 -2.22%  | 4.73%  |
| 2017/03 +4.5%   | 9.23%  |
| 2018/03 +2.7%   | 11.93% |
| 2019/03 -0.26%  | 11.67% |
| 2020/03赤字       |        |
| 2021/03         | 12.3%  |
| 2022/03 +6.62%  | 18.92% |
| 2023/03 -0.05%  | 18.87% |
| 2024/03 -5.24%  | 13.63% |

#### 収益 (企業が商品やサービスの販売 によって得た収入の総額)

| 2008/03         | 6兆1935億               |
|-----------------|-----------------------|
| 2009/03 -6.24%  | 5兆8069億               |
| 2010/03 -43.52% | 3兆2799億               |
| 2011/03 +12.31% | 3兆6838億               |
| 2012/03 +19.7%  | 4兆4096億               |
| 2013/03 +11.03% | 4兆8960億               |
| 2014/03 +44.11% | 7兆557億                |
| 2015/03 +11.03% | <b>7兆</b> 8342億       |
| 2016/03 -6.82%  | <b>7</b> 兆3002億       |
| 2017/03 -2.35%  | <b>7</b> 兆1288億       |
| 2018/03 +5.77%  | <b>7兆</b> 5403億       |
| 2019/03 -1.84%  | <b>7</b> 兆4012億       |
| 2020/03 -7.75%  | <mark>6</mark> 兆8276億 |
| 2021/03 -7.25%  | 6兆3324億               |
| 2022/03 +34.37% | 8兆5085億               |
| 2023/03 +8.01%  | 9兆1904億               |
| 2024/03 -21.11% | 7兆2505億               |
|                 |                       |

収益#

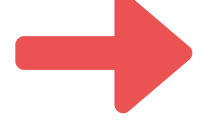

| 営業利益             |            |
|------------------|------------|
| 2008/03          | 307億8900万  |
| 2009/03 -60.95%  | 120億2200万  |
| 2010/03          |            |
| 2011/03          |            |
| 2012/03          |            |
| 2013/03          | 1284億2300万 |
| 2014/03 +22.61%  | 1574億6200万 |
| 2015/03 +2.05%   | 1606億8800万 |
| 2016/03 -35.13%  | 1042億3100万 |
| 2017/03-12.12%   | 915億9700万  |
| 2018/03 +28.88%  | 1180億5400万 |
| 2019/03 +46.55%  | 1730億900万  |
| 2020/03 -22.62%  | 1338億7500万 |
| 2021/03 +5.74%   | 1415億5300万 |
| 2022/03 +100.98% | 2844億9000万 |
| 2023/03 +19.8%   | 3408億1400万 |
| 2024/02 10 00%   | 0702塔0100丁 |

営業利益

(企業が本業で稼いだ利益)

# 1会社の業績をチェック-2

| - + +172, たい   |                                |     |
|----------------|--------------------------------|-----|
| 2企業の           | 配当金の推                          | 移   |
| 八重四日(07077 77) | 一株配当                           |     |
| <b>決</b> 質     | 2010/03                        | 8.5 |
| 0.91           | 2011/03 +41.18%                | 12  |
| 決算まとめ          | 2012/03 +66.67%                | 20  |
| 会位兼顧           | 2013/03 +20%                   | 24  |
| 四半期進捗          | 2014/03 +4.17%                 | 25  |
| 財務状況           | 2015/03 +4%                    | 26  |
| キャッシュ・フローの推移   | 2016/03 - 19.23%               | 21  |
| 次本が動の状況        | 2017/03 +9.52%                 | 23  |
| 貝平灸到 7 八 亿     | 2018/03 +34.78%                | 31  |
| 配当推移           | 2019/03 +9.68%                 | 34  |
| セグメント情報        | 2020/03 +2.94%                 | 35  |
| 株式             | 2021/03 -5.71%                 | 33  |
|                | 2022/03 +87.88%                | 62  |
| IR情報           | 2023/03 +25.81%                | 78  |
| 空売り残高          | 2024/03 +8.97%                 | 85  |
|                | 2025/03子+11.76% <sup>#16</sup> | *95 |

#### 企業の配当金の推移を見る際も 『決算まとめ』をタップしよう③

| 配当性向              |         |
|-------------------|---------|
| 2010/03           | 74.2%   |
| 2011/03 +25.2%    | 99.4%   |
| 2012/03 -30.3%    | 69.1%   |
| 2013/03 -28.1%    | 41%     |
| 2014/03 大幅增       | 1168.2% |
| 2015/03 大幅減       | 42.7%   |
| 2016/03 +15.8%    | 58.5%   |
| 2017/03 +4.3%     | 62.8%   |
| 2018/03 -36.8%    | 26%     |
| $2019/03 \pm 0\%$ | 26%     |
| 2020/03           | -       |
| 2021/03           | 26.1%   |
| 2022/03 -0.6%     | 25.5%   |
| 2023/03 -0.8%     | 24.7%   |
| 2024/03 +5.7%     | 30.4%   |

#### 配当性向 企業が利益に対し株主にどれだけ 還元するかを表す指標

 1株配当

 企業の過去の配当から

 現在まで一目ですぐ分かる

ここで企業が過去に減配を しているか、現在どれ位 「増配」をしているかを 判断していきましょう♡♪

> 最後に! 『<mark>増収増配企業』</mark> の簡単な見つけ方!

| ③ 増収増益                                                                                                    | 企業の         | 見つけ方         |
|----------------------------------------------------------------------------------------------------|-------------|--------------|
|                                                                                                    | <b>増収増益</b> | 企業 🗹         |
| IR的ANK率 売増 統一資格<br>値下がり率 返済 行政処分                                                                                     |             |              |
| <ul> <li> <u>信用取引</u> <u>新規</u> <u>届出認定</u> </li> <li> <del>黄</del>定確高             <u>解消</u> <u>政府表彰</u> </li> </ul> | 2025年       | 21社          |
| 投資部門         調達情報           逆口步         補助会会付                                                                        | 2024年       | <b>807</b> 社 |
| <u> 逆日少</u> <u> 補助並又的</u><br>注人情報 マ 企業統計 マ 報告書                                                                       | 2023年       | 590社         |
| <u>商号変更</u> <u>売上統計</u> <u>適時開示</u>                                                                                  | 2022年       | 446社         |
| <u>住所変更</u> <u>利益統計</u> <u>有価証券</u><br><u>登記閉鎖</u> <u>株主資本</u> <u>5%ルール</u>                                          | 2021年       | 481社         |
| <u>登記復活</u> <u>CF統計</u> 検索<br>吸収合併 時価総額 カテゴリ                                                                         | 2020年       | 625社         |
| <u> 従業員</u> <u> 銘柄一覧</u>                                                                                             | 2019年       | 780社         |
| インインワ<br>企業ランキング                                                                                                    | 2018年       | <b>793</b> 社 |
|                                                                                                    | 2017年       | <b>74</b> 0社 |
| <u>株価値上がり率ランキング</u><br>買い長・売り長ランキング                                                                                  | 2016年       | 910社         |
| <u>逆日歩ランキング</u>                                                                                                    | 2015年       | 877社         |

最初にIRバンクのトップページから 少し下にスクロールして 1番下の方までスクロールして 『<mark>増収増益企業』</mark>の 『企業ランキング』をタップ→ 2025年をタップ!

| 2025            |     |                 |
|-----------------|-----|-----------------|
| 9974 ベルク        | 16期 |                 |
| 2163 アルトナー      | 11期 |                 |
| 6532 ベイカレント     | 10期 |                 |
| 4380 Mマート       | 9期  |                 |
| 8227 しまむら       | 5期  |                 |
| 4267 ライトワークス    | 5期  |                 |
| 5248 テクノロジーズ    | 5期  |                 |
| 1928 積水ハウス      | 4期  | 「ると『3期以上増収増益の企業 |
| 4530 久光製薬       | 4期  |                 |
| 6432 竹内製作所      | 4期  |                 |
| 7485 岡谷鋼機       | 4期  | が一覧で出てくるから      |
| 8142 トーホー       | 4期  |                 |
| 2668 タビオ        | 4期  |                 |
| 2670 エービーシー・マート | 4期  | 参考にしてやってみて♡♪    |
| 7630 壱番屋        | 4期  |                 |
| 2669 カネ美食品      | 4期  |                 |

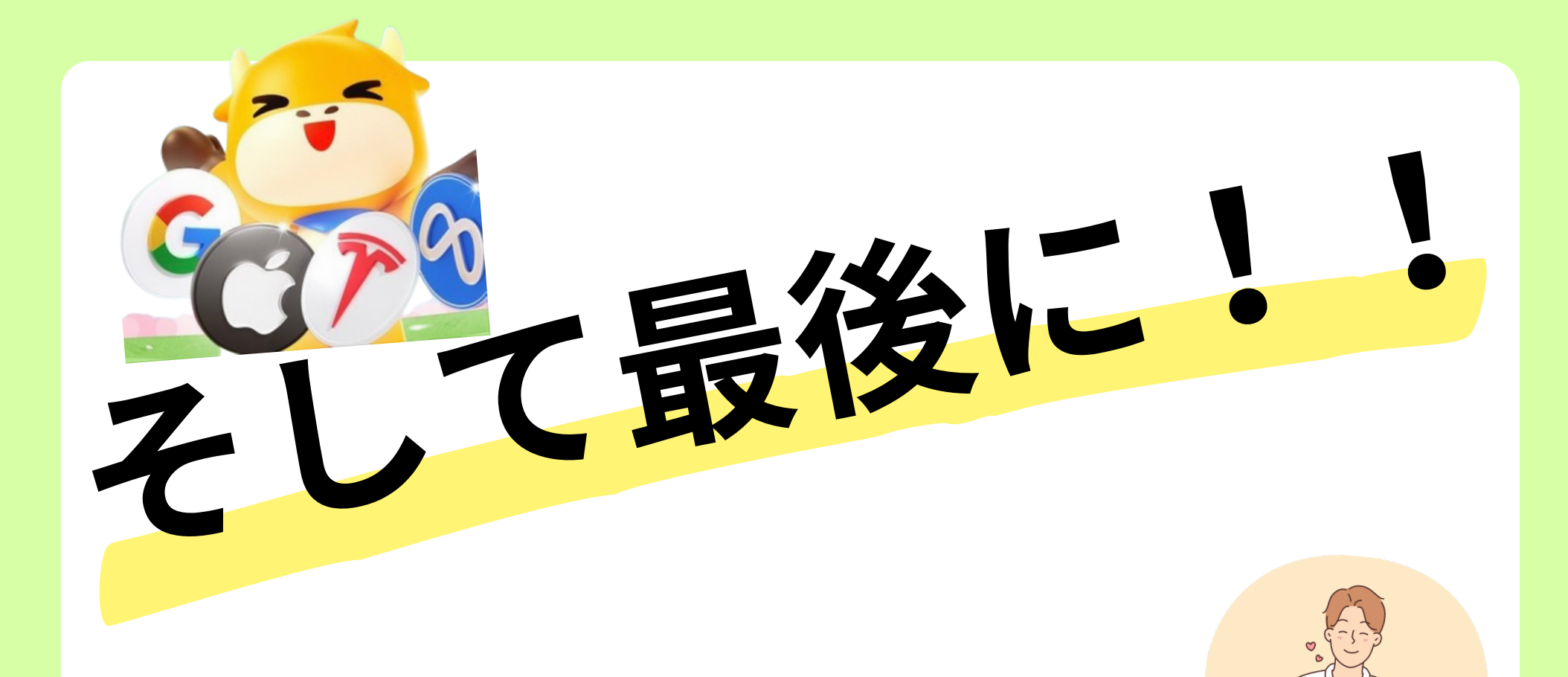

#### ここまでアプリを入れて 実践していただきありがとうございます<sup>©</sup>

# ただ、ここまでやって頂いたら 最後に『無料で10万円分の株が当たる』

期間限定のキャンペーンがあるので

終わっちゃう前に絶対無料で ゲットしておきましょう

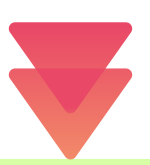

# 10万円分の株をもらう方法の詳細

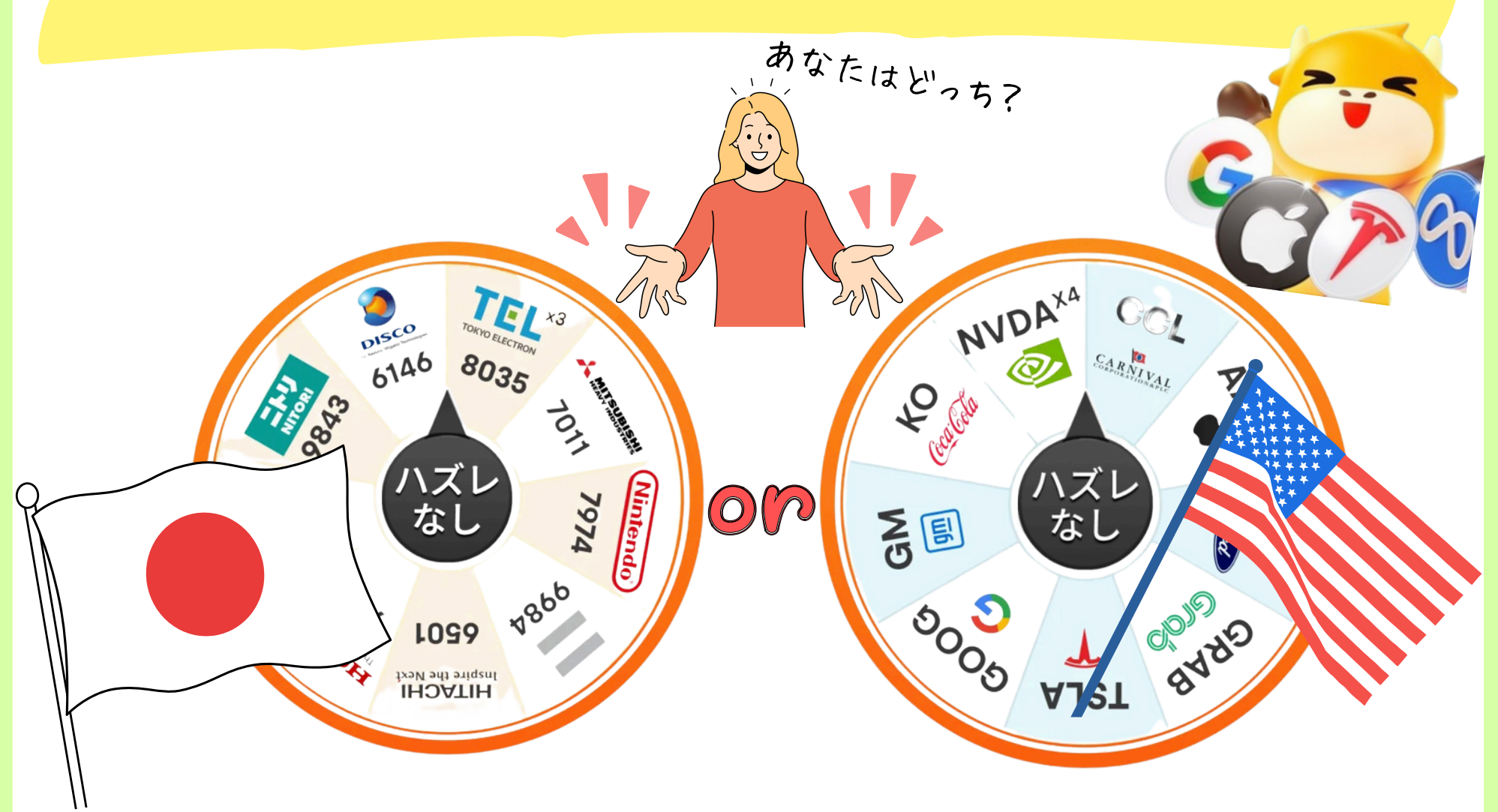

### ✓ 日本株or米国株が当たるルーレット!

## ✓ 最大10万円相当の株が貰える!

#### もらう条件は入金+30日間経過後!

やり方は5分で終わる簡単なステップ! 次のページで解説していくね♡

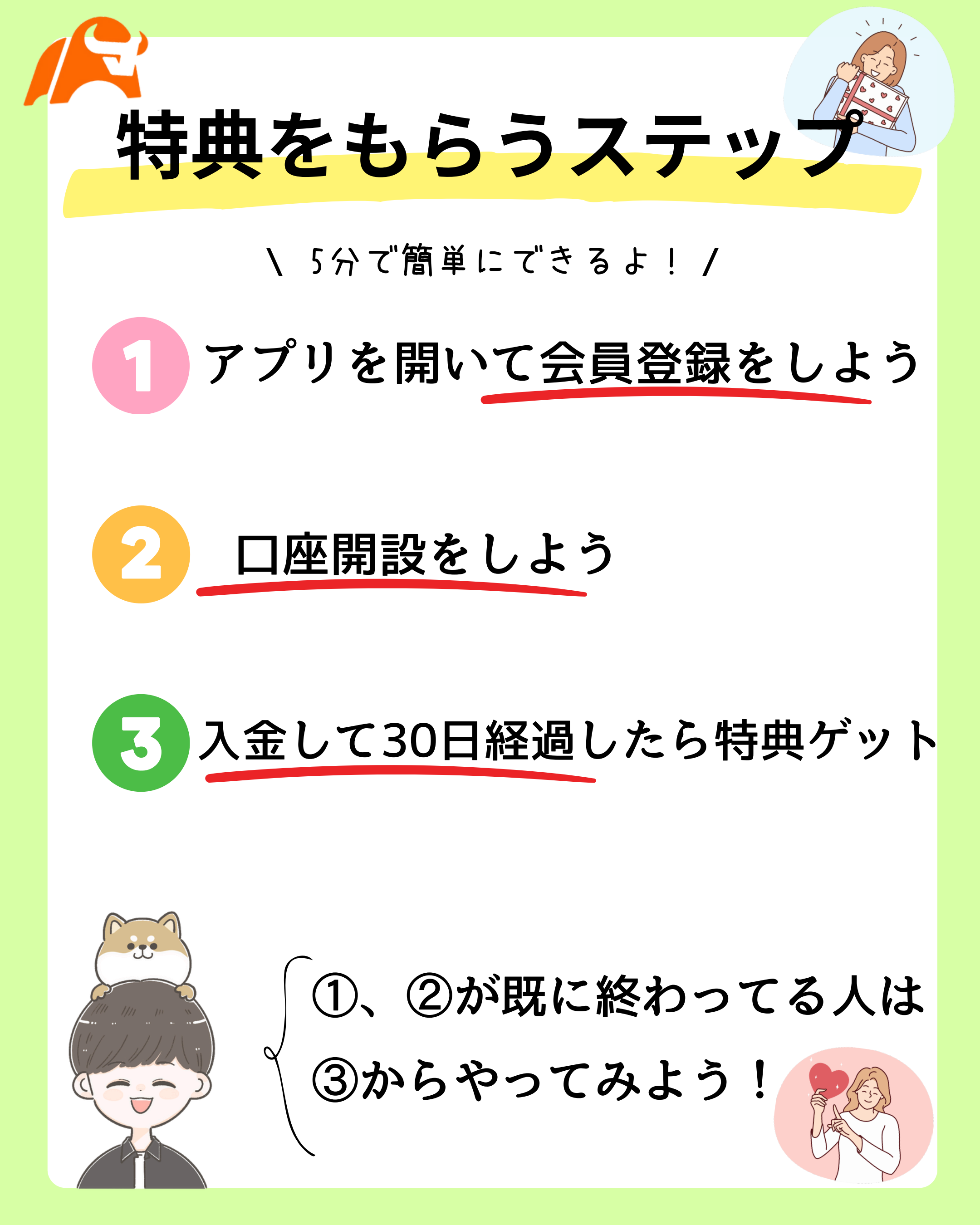

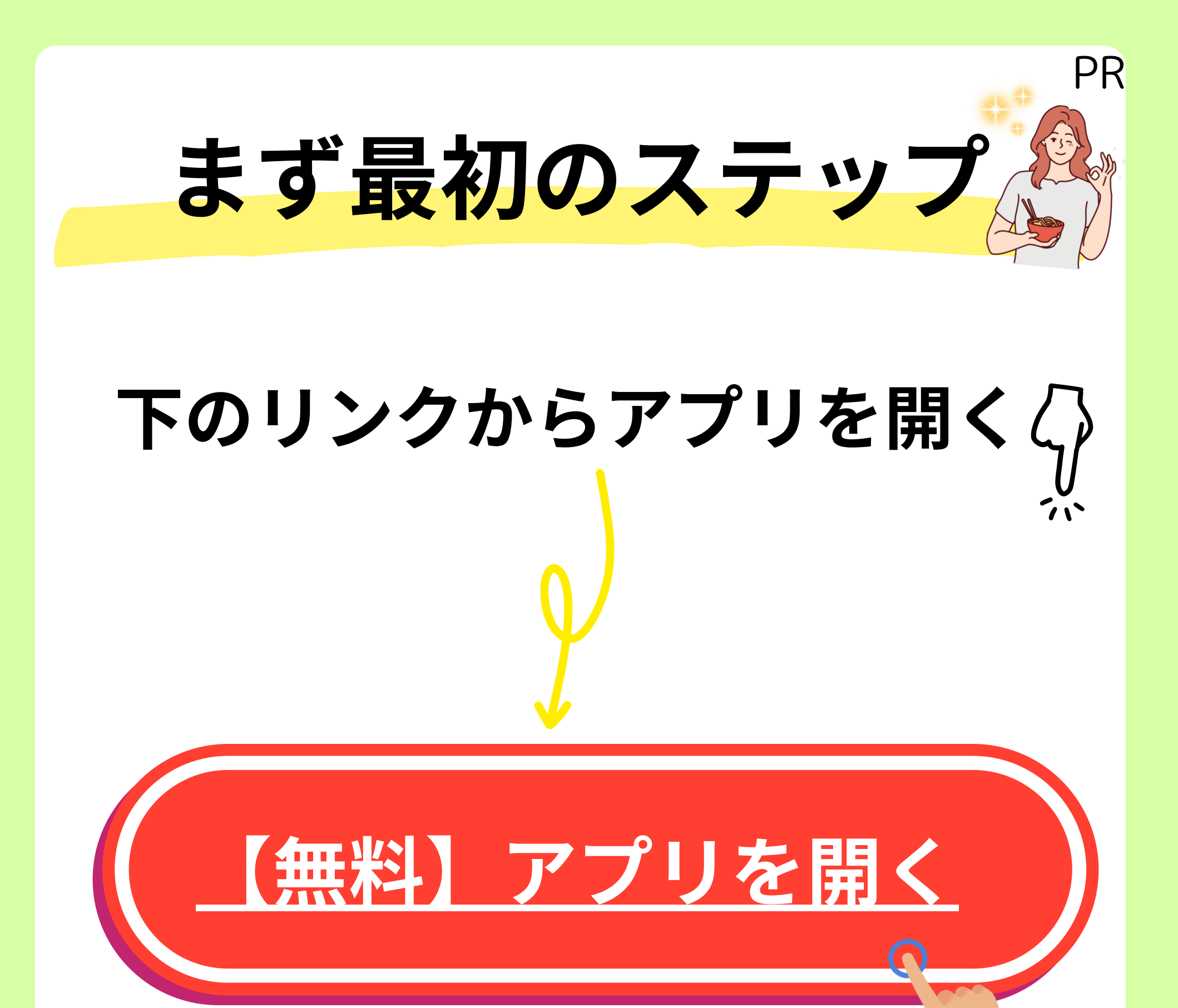

・ 既にアプリを入れてくれてる方は。を
 押してキャンペーンの申し込みをスタート!
 ・ アプリをまだ持ってない方は。から

無料でゲットできるよ♡

# 2)取引口座を開設! 拡大しながら 見てね。!

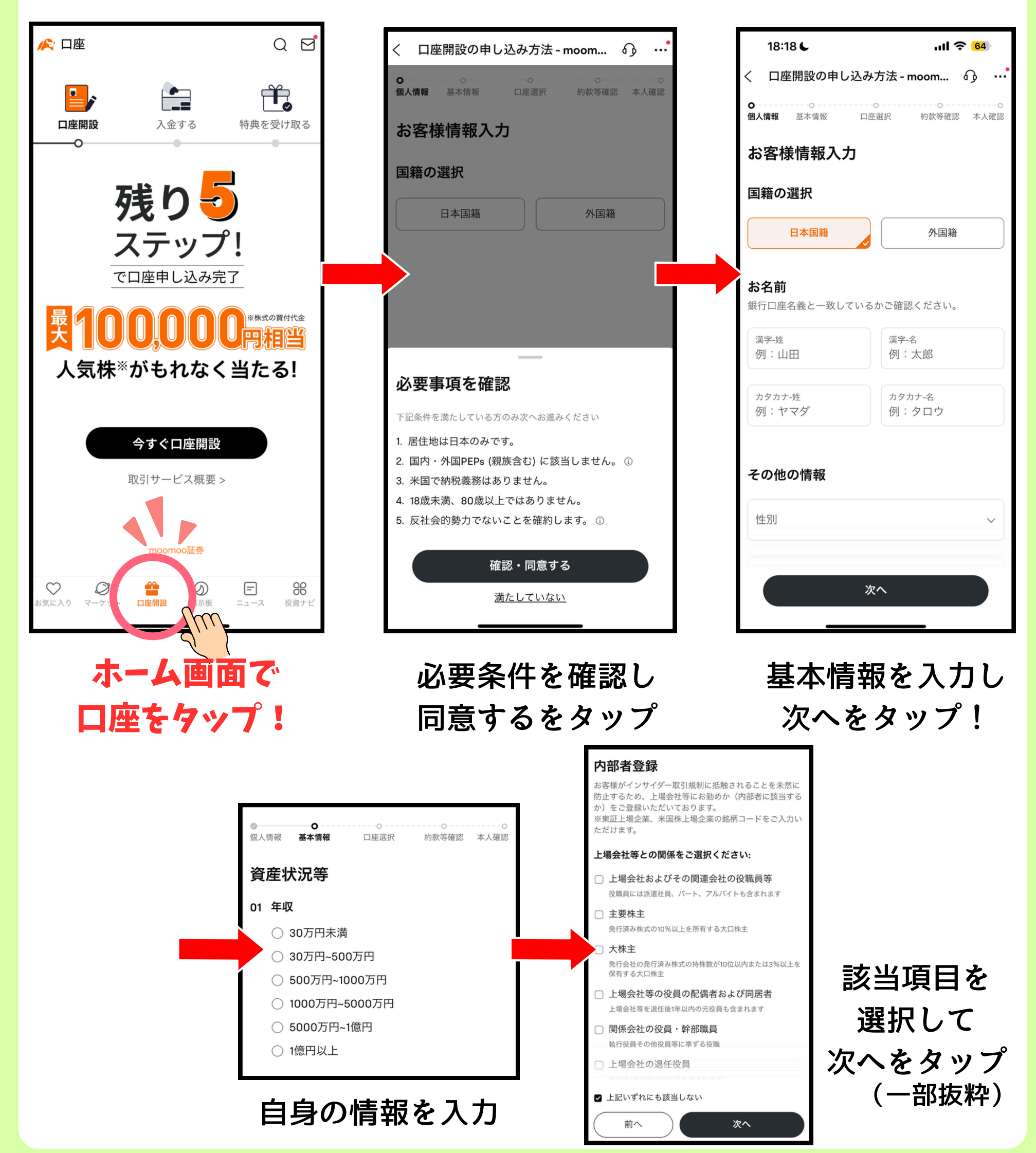

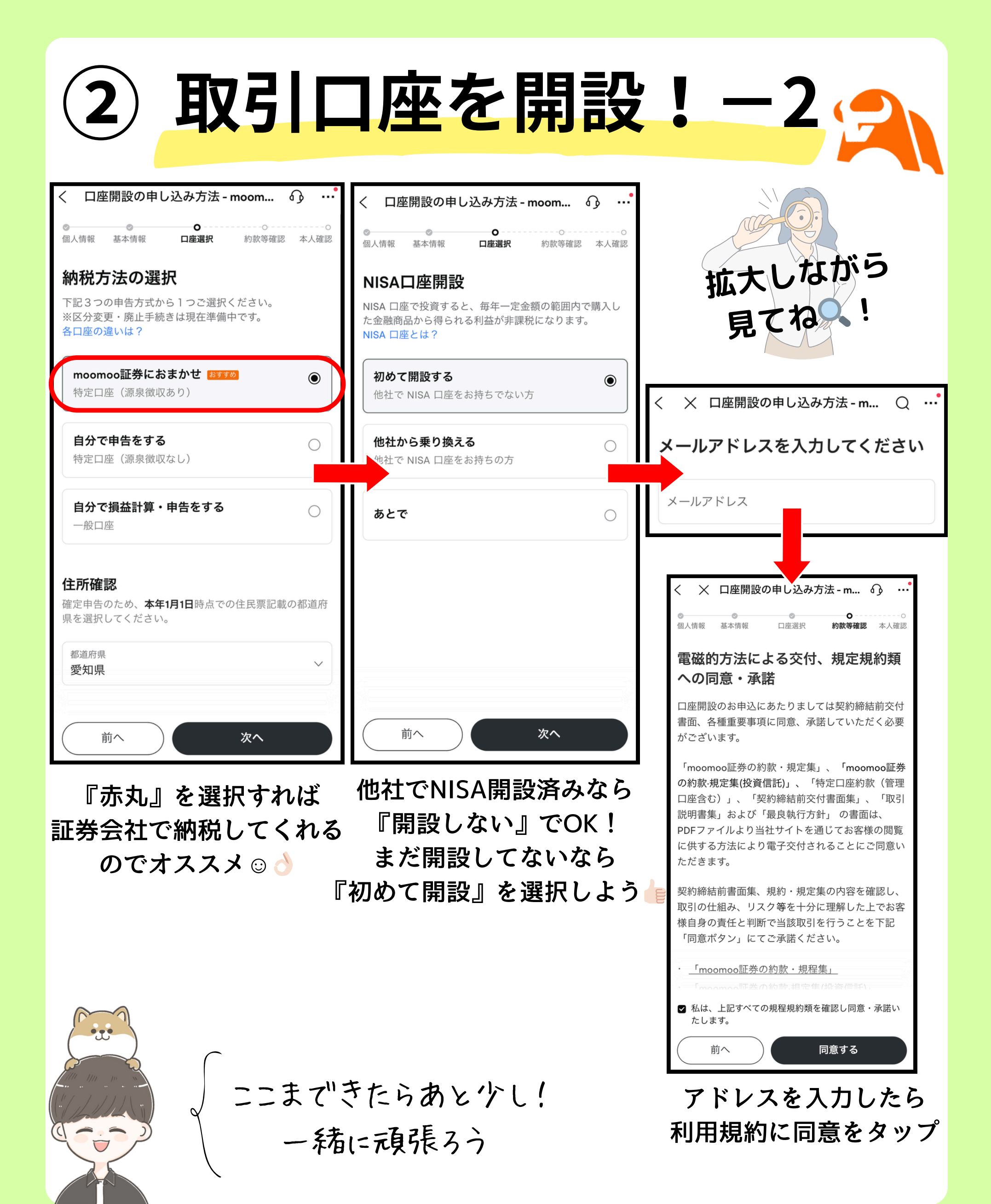

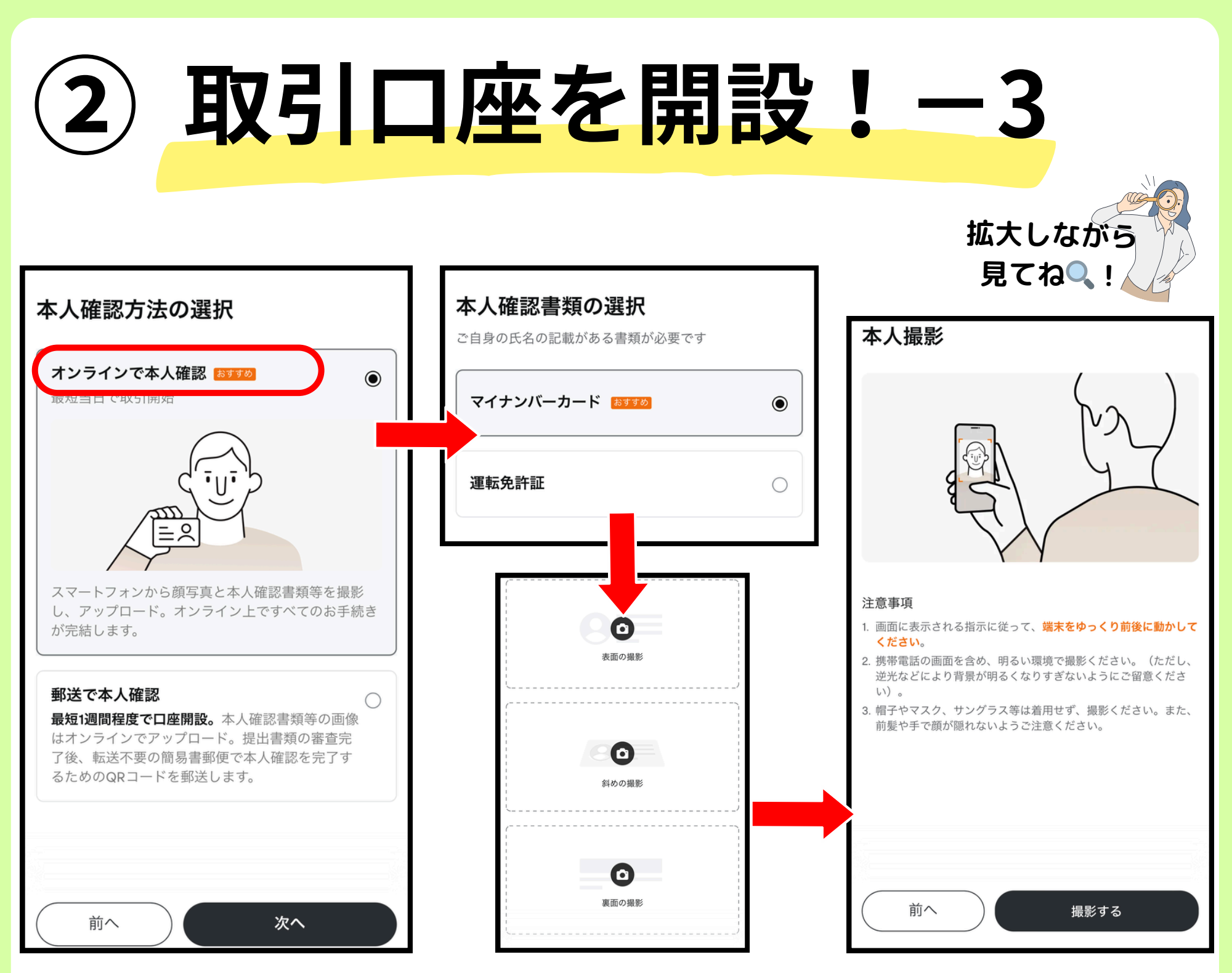

『オンライン』で本人確認 必要書類を選択し 最後に顔写真を撮影が1番早くてオススメ → ガイドに従い3回撮影を行う すれば本人確認は完了 👰

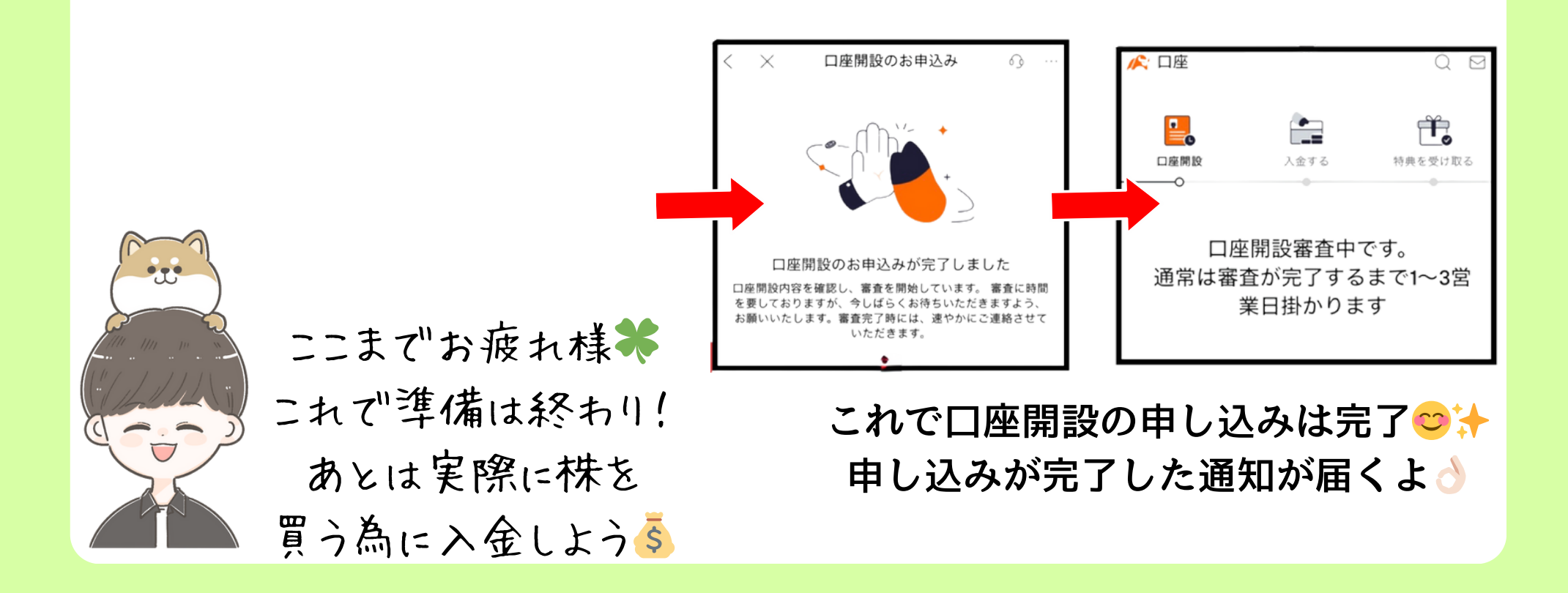

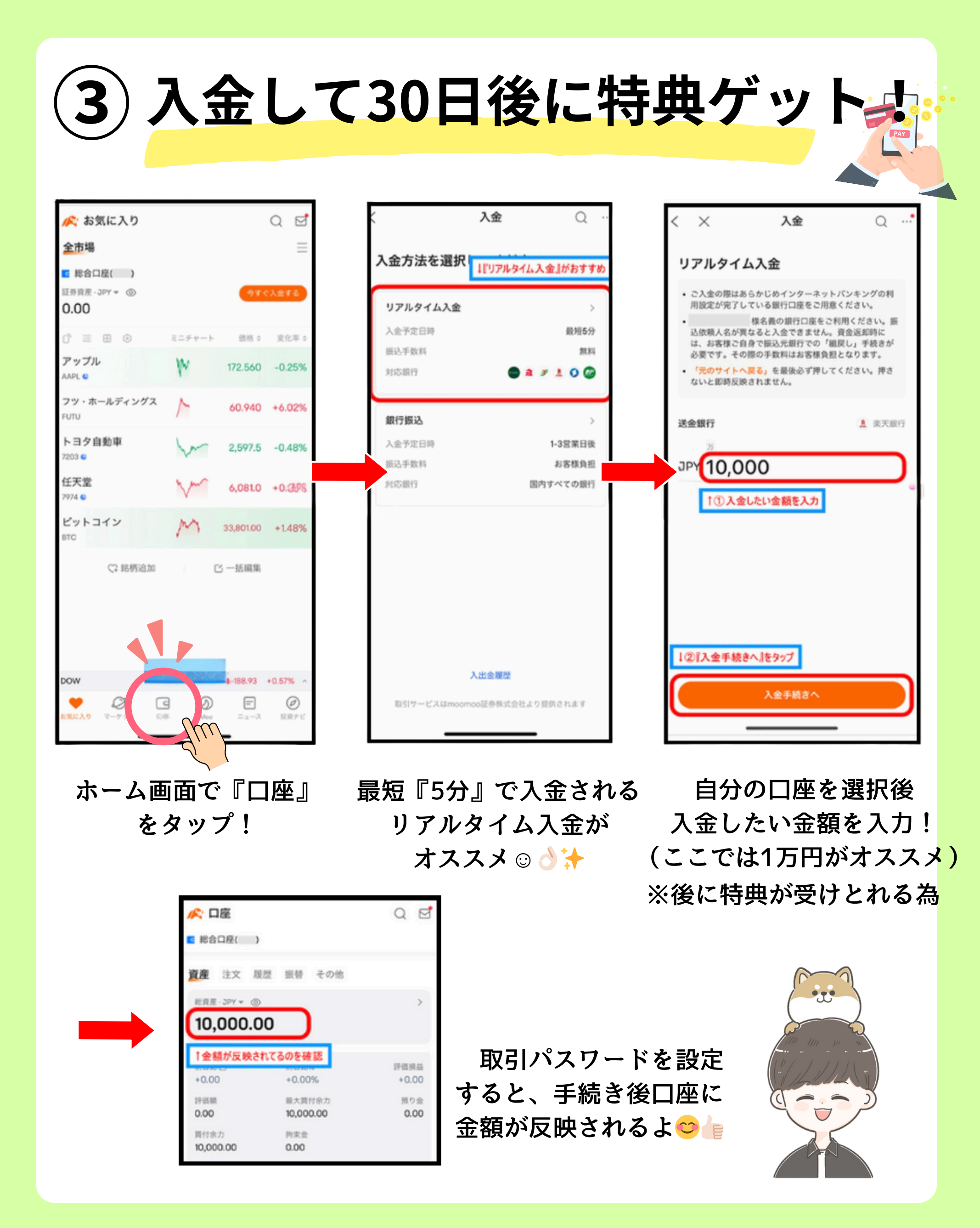

# もらえる銘柄一覧はこちら

# ①~③を完了して30日が経過すると…

| <complex-block></complex-block>                                                                                                    | <complex-block></complex-block>                                                                                                    |                                                                                                    | 日本相  | 朱:                                                      |           |      |              |    |
|----------------------------------------------------------------------------------------------------|----------------------------------------------------------------------------------------------------|----------------------------------------------------------------------------------------------------|------|---------------------------------------------------------|-----------|------|--------------|----|
| <complex-block></complex-block>                                                                                                    | <complex-block></complex-block>                                                                                                    | 1146 8022                                                                                                    | 8035 | 東京エレクトロン                                                | 3株        |      | 拡大しな         | でう |
| <complex-block></complex-block>                                                                                                    |                                                                                                    |                                                                                                    | 6146 | ディスコ                                                    | 1株        |      | 見てね          |    |
| <complex-block></complex-block>                                                                                                    |                                                                                                    |                                                                                                    | 9843 | ニトリホールディングス                                             | 1株        |      |              |    |
| <complex-block></complex-block>                                                                                                    |                                                                                                    |                                                                                                    | 7974 | 任天堂                                                     | 1株        |      |              |    |
|                                                                                                    |                                                                                                    | the reat was trabb                                                                                                    | 9984 | ソフトバンクグループ                                              | 1株        |      |              |    |
|                                                                                                    |                                                                                                    |                                                                                                    | 6501 | 日立製作所                                                   | 1株        |      |              |    |
|                                                                                                    |                                                                                                    | IHJVIIH                                                                                                    | 7011 | 三菱重工業                                                   | 1株        |      |              |    |
| 9501       東京電力ホールディングス       1株         9502       東京電力ホールディングス       1株         NDA       エスビディア       4株         TSLA       デスラ       1株         APL       アッブル       1株         GOOG       アルブル       1株         GOOG       アルブル       1株         GOOG       アルファベットクラスC       1株         GOOG       アルファベットクラスC       1株         GOOG       アルファベットクラスC       1株         GOOG       アルファベットクラスC       1株         GOOG       アルファベットクラスC       1株         GOOG       アルファベットクラスC       1株         GOOG       アルファベットクラスC       1株         GOOG       アルファベットクラスC       1株         GOOG       アルファベットクラスC       1株         GOOG       アルファベットクラスC       1株         GOOG       アルティー・・モーター       1株         GRB       グラブ・ホールディングス       1株                                                                                                    | 9501       東京電力ホールディングス       1株         9501       東京電力ホールディングス       1株         1000       アンフレーレーン       1         1000       アンフレーレーン       1         1000       アンフレーレーン       1         1000       アンフレーレーン       1         1000       アンフレーレーン       1         1000       アンフレーレーン       1         1000       アンフレーレーン       1         1000       アンフレーレーン       1         1000       アンフレーレーン       1         1000       アンフレーレーン       1         1000       アンフレーレーン       1         1000       アンローレーン       1         1000       アンローレーン       1         1000       アンローレーン       1         1000       アンローレーン       1         1000       アンローレーレーン       1         1000       アンローレーレーン       1         1000       アンローレーレーレーレーレーレーレーレーレーレーレーレーレーレーレーレーレーレーレ                                                                                                    |                                                                                                    | 7267 | 本田技研工業                                                  | 1株        |      |              |    |
| $ \begin{array}{c}                                     $                                                                                                    | ・・・・・・・・・・・・・・・・・・・・・・・・・・・・・・・・・・・・                                                                                                    | ax <sup>4</sup>                                                                                                    | 9501 | 東京電力ホールディングス                                            | 1株        |      |              |    |
| $ \begin{array}{c}                                     $                                                                                                    | $ \begin{array}{c}     \hline & & & & & & & & & & & & & & & & &$                                                                                                    | NVDA SAMA                                                                                                    |      |                                                         |           | 米国树  | ξ:           |    |
| $ \begin{array}{c c} \hline & & & & & & & \\ \hline & & & & & & & \\ \hline & & & & & & \\ \hline & & & & & & \\ \hline & & & & & \\ \hline & & & & & \\ \hline & & & & $ | いていていていていていていていていていていていていていていていていていていて                                                                                                    | P and P and |      |                                                         |           | NVDA | エヌビディア       | 4株 |
| にののののでは、そのののののでは、そののののののでは、そののののののののののののの                                                                                                    |                                                                                                    | ハズレ                                                                                                    |      |                                                         |           | TSLA | テスラ          | 1株 |
| ひっつい かっしい かっしい かっしい かっしい かっしい かっしい かっしい かっし                                                                                                    |                                                                                                    |                                                                                                    |      |                                                         |           | AAPL | アップル         | 1株 |
| いていたい       しまれない         いていたい       レージ         いていたい       レージ         いてい       レージ         いてい       レージ         いてい                                                                                                    | いていたい       いていたい       いていたい       いたい         いていたい       いていたい       いたい       いたい         いていたい       いたい       いたい       いたい         いていたい       いたい       いたい       いたい         いていたい       いたい       いたい       いたい         いていたい       いたい       いたい       いたい         いたい       いたい       いたい       いたい                                                                                                    | 5 5 . 29 . 5                                                                                                    |      |                                                         |           | GOOG | アルファベット クラスC | 1株 |
| 「「「「」」」」<br>「「」」」」」<br>「「」」」」」<br>「「」」」」<br>「「」」」」<br>「」」」<br>「」」」<br>「」」」<br>「」」」<br>「」」」<br>「」」」<br>「」」」<br>「」」」<br>「」」」<br>「」」」<br>「」」」<br>「」」」<br>「」」<br>「」」」<br>「」」<br>「」<br>「                                                                                                    | <ul> <li>         ・・モーターズ 1株<br/>に、 カーニバル 1株<br/>・マオード・モーター 1株<br/>・マオード・モーター 1株<br/>・マオー・レディングス 1株<br/>・ロー・レーディングス 1株<br/>・ロー・レーディングス 1株<br/>・ロー・レーディングス 1株<br/>・ロー・レーディングス 1株<br/>・ロー・レー・レー・レー・レー・レー・レー・レー・レー・レー・レー・レー・レー・レー</li></ul>                                                                                                    | OU A GYD                                                                                                    |      |                                                         |           | ко   | コカ・コーラ       | 1株 |
| CCL       カーニバル       1株         F       フォード・モーター       1株         GRAB       グラブ・ホールディングス       1株                                                                                                    | <ul> <li>         ・レンジャン・ション・ション・ション・ション・ション・ション・ション・ション・ション・ショ</li></ul>                                                                                                    |                                                                                                    |      | * * * * * *                                             |           | GM   | ゼネラルモーターズ    | 1株 |
| F     フォード・モーター     1株       GRAB     グラブ・ホールディングス     1株                                                                                                    | F フォード・モーター 1株<br>GRAB グラブ・ホールディングス 1株     SRAB グラブ・ホールディングス 1株     Orab グラブ・ホールディングス 1株     Orab グラブ・ホールディングス 1株     Orab グラブ・ホールディングス 1株     Orab グラブ・ホールディングス     Attack     Orab グラブ・ホールディングス     Attack     Orab グラブ・ホールディングス     Orab グラブ・ホールディングス     Orab グー・     Orab グー・     Orab グー・     Orab グー・     Orab グー・     Orab グー・     Orab グー・     Orab グー・     Orab グー・     Orab グー・     Orab グー・     Orab グー・     Orab グー・     Orab グー・     Orab グー     Orab グー     Orab グー     Orab グー     Orab グー     Orab グー     Orab グー     Orab グー     Orab グー     Orab グー     Orab グー     Orab グー     Orab グー     Orab グー     Orab グー     Orab グー     Orab グー     Orab グー     Orab グー      Orab グー     Orab グー     Orab グー     Orab グー     Orab グー     Orab グー     Orab グー     Orab グー     Orab グー     Orab グー     Orab グー     Orab グー     Orab グー     Orab グー      Orab グー     Orab グー     Orab グ |                                                                                                    |      | ^ ^ ^ * * * * * * * *<br>* * * * * * * *<br>* * * * * * |           | CCL  | カーニバル        | 1株 |
| GRAB グラブ・ホールディングス 1株                                                                                                    | 日本株 or 米国株が     GRAB グラブ・ホールディングス 1株     必ず 当たるルーレットが回せる!     しかも最大で 4回 も回せる!                                                                                                    |                                                                                                    |      |                                                         |           | F    | フォード・モーター    | 1株 |
|                                                                                                    | レクトレーレットが回せる!<br>しかも最大で <u>4回</u> も回せる!                                                                                                    |                                                                                                    | -    |                                                         | *'        | GRAB | グラブ・ホールディングス |    |
|                                                                                                    | 必ず当たるルーレットが回せる! じょう しかも最大で <u>4回</u> も回せる!                                                                                                    |                                                                                                    | 小木   | or 木固衍                                                  | <b>トカ</b> |      |              |    |

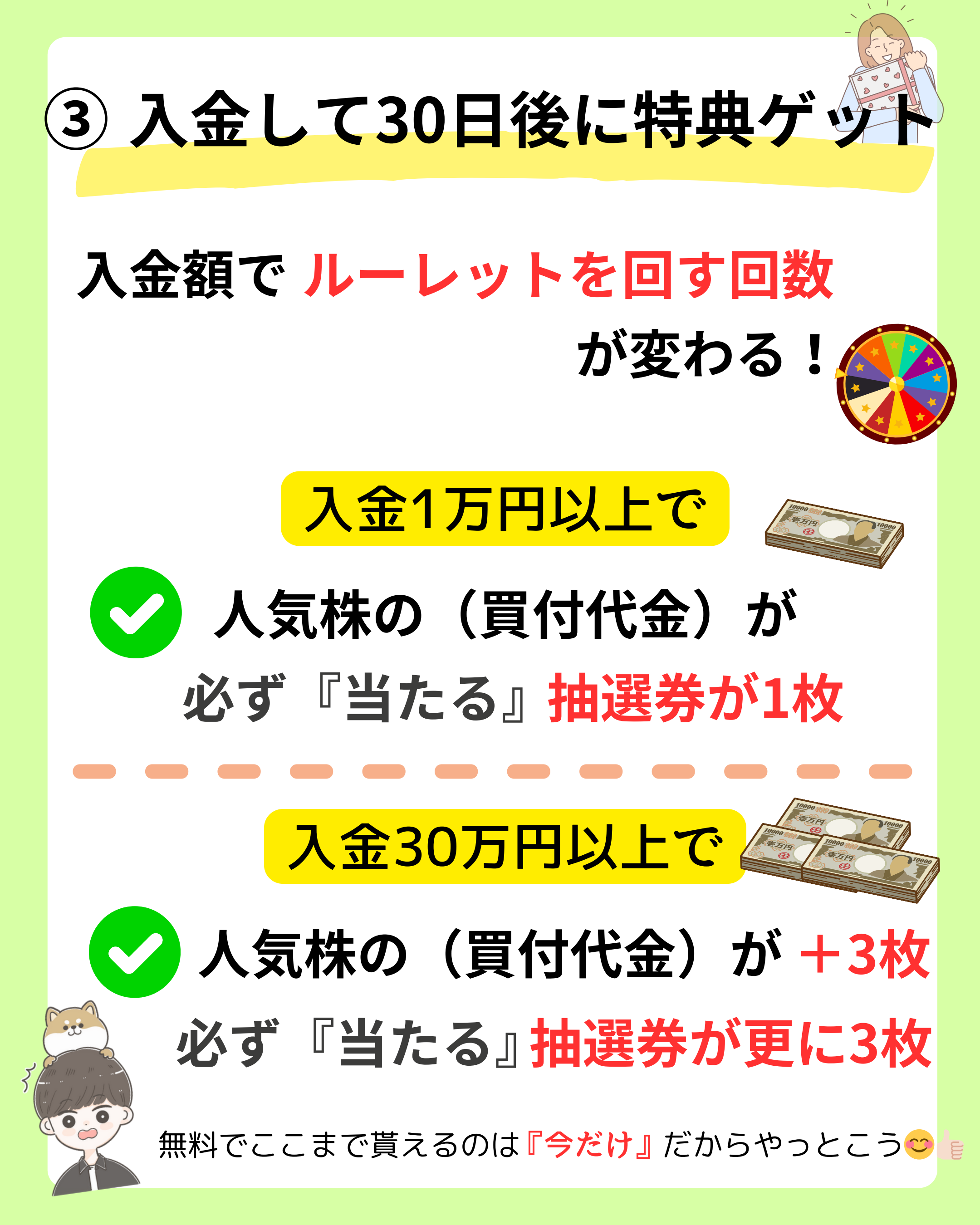

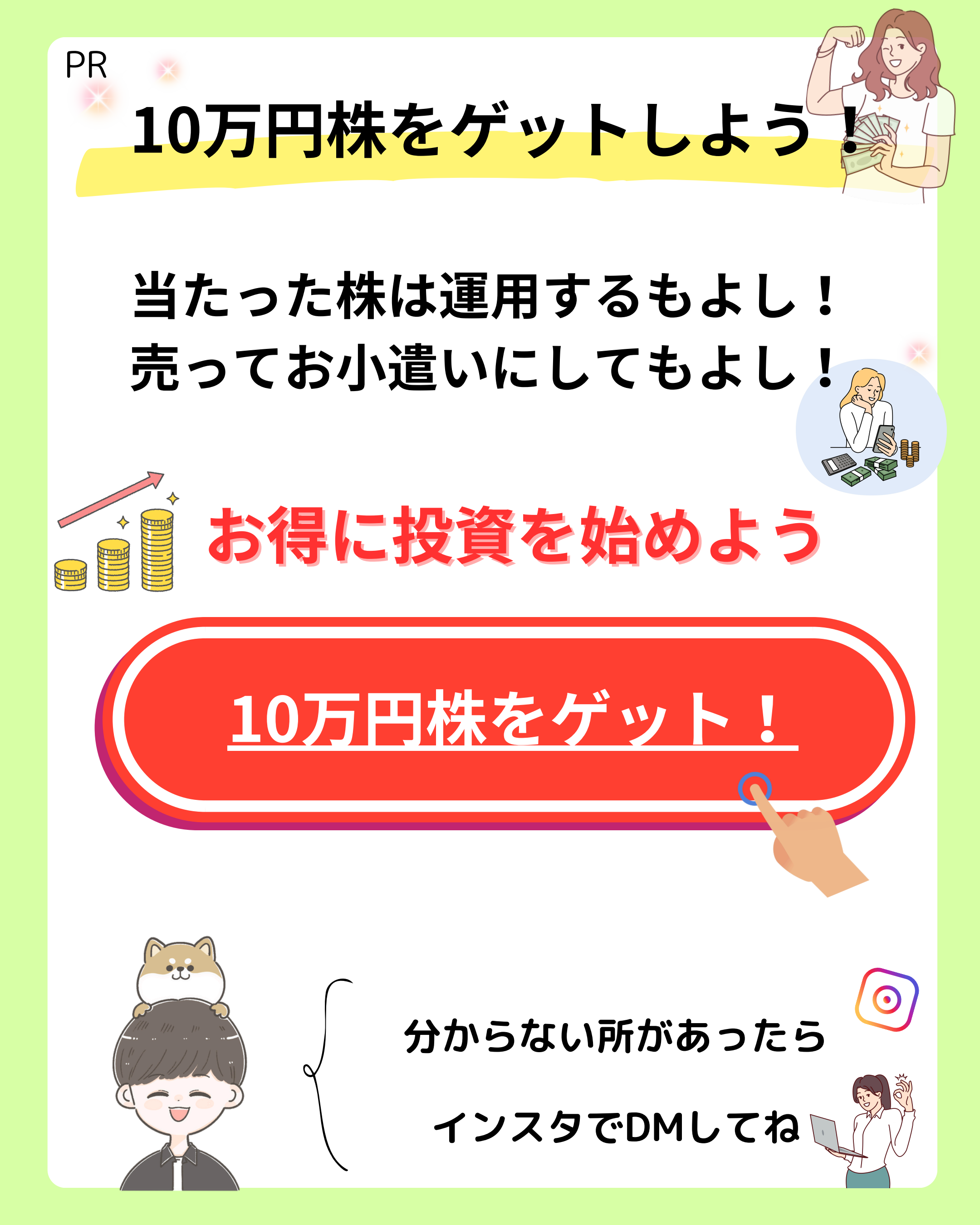